# Honeywell

# T7200D,E, T7300D,E,F and Q7300 Series 2000 Programmable Commercial Thermostats and Subbases

#### **PRODUCT DATA**

- Automatic or manual changeover models available.
- Universal Versaguard<sup>™</sup> Thermostat guards available.
- Convenient overrides allow temporary setpoint changes.
  - Keypad lockout available.

#### T7200D, E Thermostats

Use on single-stage conventional (T7200D) or heat pump (T7200E) applications.

T7300D, E Thermostats:

- Use on multistage conventional (T7300D) or heat pump (T7300E) applications.
- Models available with remote sensor capability.

#### T7300F Thermostats:

- Use on single-stage or multistage system in conventional or heat pump applications.
- Auxiliary contacts on Q7300 can be used to interface with C7400/W7459 Economizer System for total integration of rooftop control.
- Remote temperature sensors available for use with all models.
- Different levels of keypad lockout available.

#### Q7300 Subbase:

- Use with T7300D,E,F Thermostats.
- Auxiliary contacts can be used to interface with C7400/W7459 Economizer System for total integration of rooftop control.

# Contents

| Application<br>Features<br>Specifications<br>Ordering Information<br>Installation | 1<br>1<br>2<br>5 |
|-----------------------------------------------------------------------------------|------------------|
| Wiring Subbase or Wallplate                                                       | 7                |
| Settings                                                                          | 9                |
| Installer Setup                                                                   | 10               |
| Installer System Test                                                             | 14               |
| Programming                                                                       | 16               |
| Operation                                                                         | 20               |
| General Operation Information                                                     | 22               |
| Troubleshooting Guide                                                             | 23               |
| Cross Reference                                                                   | 25               |
| Wiring Diagrams                                                                   | 34               |

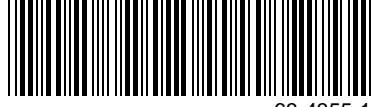

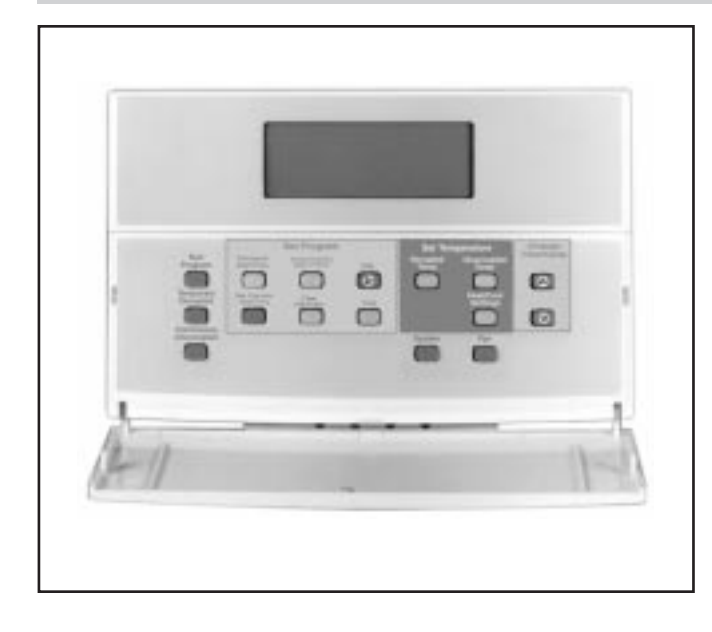

# APPLICATION

The T7200, T7300 Thermostats and Q7300 Subbases control 24 Vac commercial single zone heating, ventilating and air conditioning (HVAC) equipment.

# FEATURES

All Models:

- 7-day programming.
- Two Occupied and two Unoccupied periods per day.
- Individual heat and cool setpoints available for Occupied and Unoccupied periods.
- Proportional plus Integral (P+I) control eliminates temperature fluctuations.
- Intelligent Recovery® control automatically optimizes equipment start times based on building load.
- Intelligent Fan<sup>™</sup> feature energizes fan continuously in the Occupied periods. Fan can also be configured for conventional heat or electric heat fan operation.

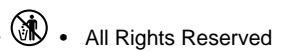

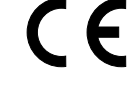

# **SPECIFICATIONS**

#### IMPORTANT

The specifications given in this publication do not include normal manufacturing tolerances. Therefore, this unit might not exactly match the listed specifications. This product is tested and calibrated under closely controlled conditions, and some minor differences in performance can be expected if those conditions are changed.

#### T7200/T7300 Thermostats:

T7200 and T7300 Thermostats provide features listed in Table 1.

|        |                              |                    | Maximum Stages |      |                         |                    |
|--------|------------------------------|--------------------|----------------|------|-------------------------|--------------------|
| Model  | Applications                 | Subbase Required   | Heat           | Cool | Changeover <sup>b</sup> | Hookup Drawing No. |
| T7200D | Conventional                 | None <sup>a</sup>  | 1              | 1    | Automatic               | 19                 |
| T7200E | Heat Pump                    | None <sup>a</sup>  | 1              | 1    | or Manual               | 20                 |
| T7300D | Conventional                 | Q7300A, G, L       | 3              | 3    |                         | 21-24, 30–32       |
| T7300E | Heat Pump                    | Q7300C, D          | 3              | 2    |                         | 25–29              |
| T7300F | Conventional or<br>Heat Pump | Q7300A, C, D, G, L | 3              | 3    |                         | 21–32              |

<sup>a</sup> Wallplate provided.

<sup>b</sup> Configured in Installer Setup.

#### Q7300 Subbases:

Q7300 Subbases provide features listed in Table 2.

#### Table 2. Q7300 Subbase Features.

|        |                           | Thermostat | Maximun | n Stages <sup>a</sup> | Hookup      |
|--------|---------------------------|------------|---------|-----------------------|-------------|
| Model  | Applications              | Required   | Heat    | Cool                  | Drawing No. |
| Q7300A | Conventional              | T7300D, F  | 2       | 2                     | 21-24       |
| Q7300C | Heat Pump                 | T7300E, F  | 3       | 2                     | 25–27       |
| Q7300D | Heat Pump                 | T7300E, F  | 3       | 2                     | 28, 29      |
| Q7300G | Conventional              | T7300D, F  | 3       | 3                     | 30          |
| Q7300L | Conventional <sup>b</sup> | T7300D, F  | 2       | 1                     | 31, 32      |

a Wallplate only.

<sup>b</sup> Used with ML7984 Actuator and V5011 or V5013 Valve.

# **ORDERING INFORMATION**

When purchasing replacement and modernization products from your TRADELINE® wholesaler or distributor, refer to the TRADELINE® Catalog or price sheets for complete ordering number.

If you have additional questions, need further information, or would like to comment on our products or services, please write or phone:

- 1. Your local Home and Building Control Sales Office (check white pages of your phone directory).
- 2. Home and Building Control Customer Logistics Honeywell Inc., 1885 Douglas Drive North
  - Minneapolis, Minnesota 55422-4386 (612) 951-1000

In Canada—Honeywell Limited/Honeywell Limitée, 155 Gordon Baker Road, North York, Ontario M2H 2C9. International Sales and Service Offices in all principal cities of the world. Manufacturing in Australia, Canada, Finland, France, Germany, Japan, Mexico, Netherlands, Spain, Taiwan, United Kingdom, U.S.A.

#### **Electrical Rating:**

24 Vac, 50/60 Hz. 20 to 30 Vac, 50/60 Hz.

#### **Batteries:**

No batteries required.

#### Auxiliary Heat and Emergency Heat Indication:

Thermostat display indicates when Auxiliary Heat or Emergency Heat are activated.

#### Loss of Power:

The thermostat will maintain programmed times and temperatures for the life of the product. The clock and day information is retained for a minimum of two hours.

#### Light Emitting Diodes (LEDs):

Two user-defined LEDs.

Two defined (CHECK and MAINTENANCE) LEDs on select models.

Two additional LEDs available on select models.

#### System Current Draw:

6 VA maximum at 30 Vac, 50/60 Hz.

#### **Output Relay Draw:**

See Table 3.

#### Table 3. Maximum Amps at 30 Vac.

| Relay                  | Running (A) | Inrush (A) |
|------------------------|-------------|------------|
| Fan                    | 1.6         | 3.5        |
| Heat (all stages)      | 1.6         | 3.5        |
| Cool (all stages)      | 1.6         | 7.5        |
| Auxiliary (Economizer) | 1.6         | 3.5        |

#### **Temperature:**

Ratings:

Operating Ambient: 40°F to 110°F (4°C to 43°C). Shipping: -30°F to +150°F (-34°C to +65°C). Display Accuracy:

 $\pm 1^{\circ}$ F ( $\pm 0.5^{\circ}$ C).

#### Setpoint:

Range: 45°F to 95°F (7°C to 35°C). Differential: 2°F (1°C). Default Settings: see Table 4.

#### Table 4. Default Setpoints.

| Control | Occupied      | Unoccupied  |
|---------|---------------|-------------|
| Heating | 70°F (20°C)   | 55°F (13°C) |
| Cooling | 78°F (25.5°C) | 90°F (32°C) |

#### **Remote Sensor Wiring Temperature Offset:**

Temperature offset occurs with 500 ft (157m) to 1000 ft (305m) of 2-wire cable. See Table 5.

#### Table 5. Temperature Offset.

| Temperature<br>Range | 18 AWG | 20 AWG | 22 AWG |
|----------------------|--------|--------|--------|
| 50-90°F              | -0.4°F | -0.7°F | -1.0°F |
| 10-32°C              | -0.3°C | -0.4°C | -0.6°C |

#### Minimum Stage Operation Time:

Minimum On (Heat and Cool): factory setting 2 minutes; option 0 minutes. Minimum Off (Cool and Heat Pump): factory setting

4 minutes; option 0, 1, 3, 5 minutes.

#### Humidity Ratings:

5% to 90% RH, noncondensing.

#### **Clock Accuracy:**

+1 minute per month.

#### Finish:

Taupe color.

#### **Dimensions:**

See Fig. 1.

#### **Mounting Means:**

T7200 Thermostat mounts on a wallplate. The T7300 Thermostat mounts on a Q7300 Subbase. The wallplate and subbase mount horizontally on a wall or outlet box with two no. 6 x 32 screws (included).

#### Accessories:

C7150B Discharge Air Sensor (form 63-2072). C7400 Enthalpy Sensor (form 63-2140). M7415 Damper Actuator (form 63-2100). ML7984 Valve Actuator (form 95C-10753). R8222 Switching Relay (form 60-2056). T675A Temperature Control (form 60-2200). T7022A1010 Remote Temperature Sensor (form 60-0247). T7047C Remote Temperature Sensor (form 62-3050). T7047G Remote Temperature Sensor (form 62-3050). T7147A Remote Temperature Sensor and Override Module (form 62-3049). W859F Packaged Economizer (form 63-2476). W950A System Supervisor (form 60-2351). W7459 Economizer Logic Module (form 63-2141). W6210/W7210 Economizer (form 63-2528).

#### Approvals:

CE listed

# RECYCLING NOTICE

If this control is replacing a control that contains mercury in a sealed tube, do *not* place your old control in the trash.

Contact your local waste management authority for instructions regarding recycling and the proper disposal of the old thermostat.

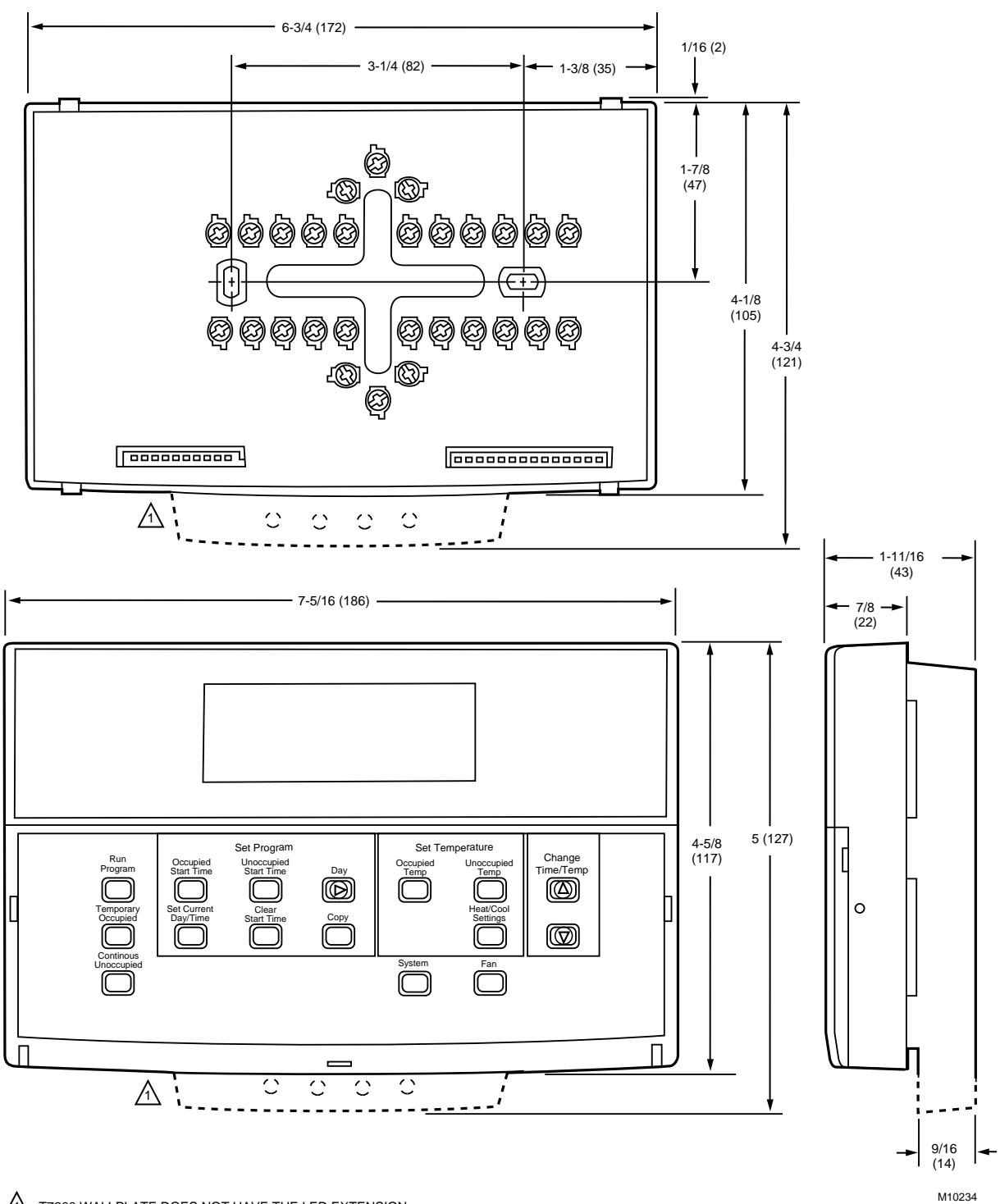

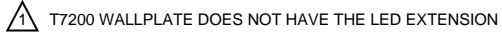

Fig. 1. Dimensions of T7200, T7300 and Q7300 in in. (mm).

# **INSTALLATION**

## When Installing this Product...

- Read these instructions carefully. Failure to follow the instructions can damage the product or cause a hazardous condition.
- 2. Check the ratings given in the instructions and on the product to make sure the product is suitable for your application.
- 3. Installer must be a trained, experienced service technician.
- 4. After completing installation, use these instructions to check out the product operation.

# Location

#### T7200 Wallplate or Q7300 Subbase without Remote-Mounted Temperature Sensor

Install the thermostat about 5 ft (1.5m) above the floor in an area with good air circulation at average temperature. See Fig. 2.

Do not install the thermostat where it can be affected by:

- drafts, or dead spots behind doors and in corners.
- hot or cold air from ducts.
- radiant heat from sun or appliances.
- concealed pipes and chimneys.
- unheated (uncooled) areas such as an outside wall behind the thermostat.

#### Q7300 Subbase with Remote-Mounted Temperature Sensor(s)

If only the remote-mounted temperature sensor(s) is used to sense and control room temperature, then install the thermostat in an area that is accessible for setting and adjusting the temperature and settings.

If both the subbase and remote-mounted temperature sensor(s) are used to sense and control room temperature, then install the subbase about 5 ft above the floor in an area with good air circulation.

Install the remote-mounted sensor(s) about 5 ft (1.5m) above the floor in an area with good air circulation at average temperature. See Fig. 2.

Do not mount the sensor(s) where it can be affected by:

- drafts, or dead spots behind doors and in corners.
- hot or cold air from ducts.
- radiant heat from sun or appliances.
- concealed pipes and chimneys.
- unheated (uncooled) areas such as an outside wall behind the thermostat.

If more than one remote sensor are required, they must be arranged in a temperature averaging network consisting of two, three, four, five or nine sensors. See Fig. 3 through 7.

NOTE: When sensor averaging, T7147A can be substituted for the T7047C. The T7147A includes OVERRIDE and WARMER/COOLER keys.

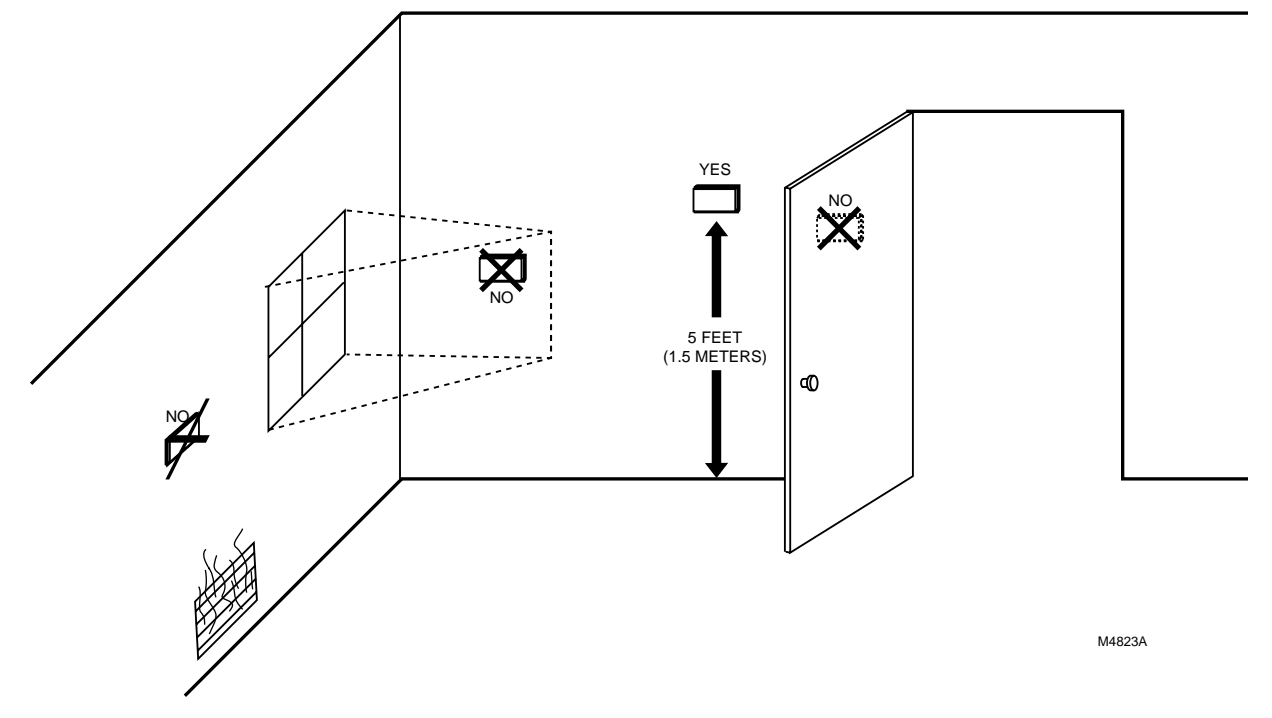

Fig. 2. Typical location of thermostat or remote-mounted sensor.

#### IMPORTANT

To avoid electrical interference, which can cause erratic performances, keep wiring runs as short as possible and do not run thermostat wires adjacent to the line voltage electrical distribution systems. Use shielded cable (Belden type 8762 or equivalent for 2-wire and Belden type 8772 or equivalent for 3-wire). The cable shield must be grounded only at the controlled equipment case.

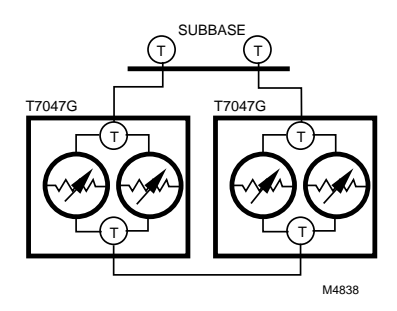

Fig. 3. Two T7047G Sensors providing temperature averaging network for T7300/Q7300 Thermostat/Subbase.

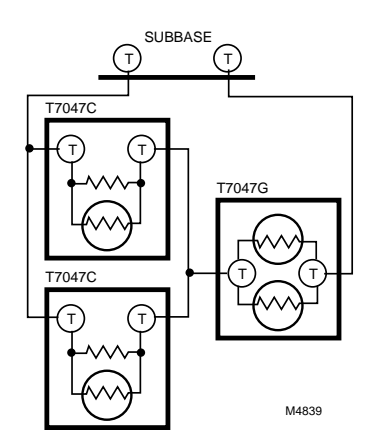

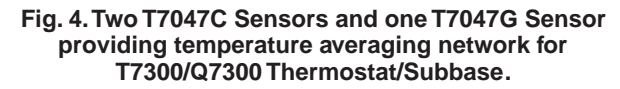

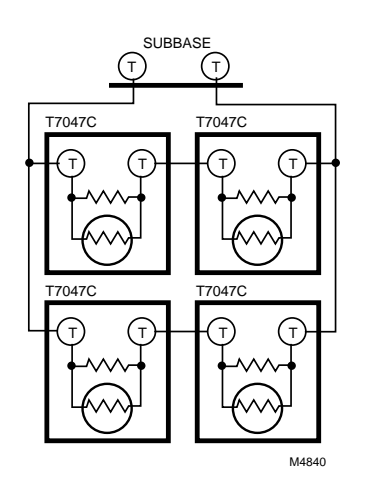

Fig. 5. Four T7047C Sensors providing temperature averaging network for T7300/Q7300 Thermostat/Subbase.

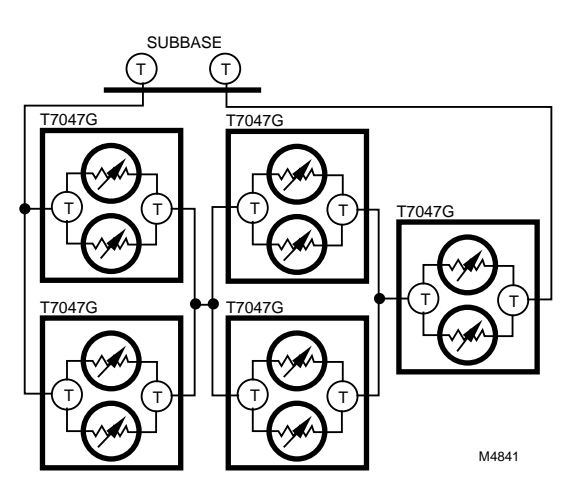

Fig. 6. Five T7047G Sensors providing temperature averaging network for T7300/Q7300 Thermostat/Subbase.

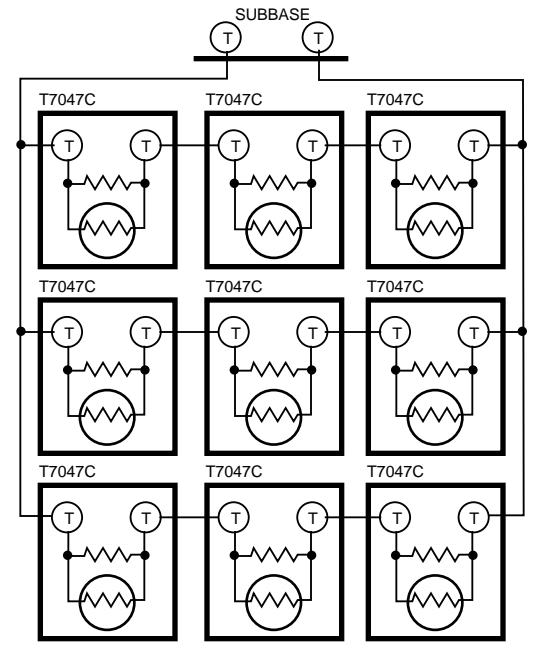

M4842

Fig. 7. Nine T7047C Sensors providing temperature averaging network for T7300/Q7300 Thermostat/Subbase.

NOTE: When thermostat is configured for temperature averaging network (remote and internal sensing), the internal sensor has 50% authority of the averaged temperature.

## Mounting Subbase or Wallplate

The subbase or wallplate mounts horizontally on the wall or a 2 in. x 4 in. wiring box. Position the subbase or wallplate horizontally on the wall or on a 2 in. x 4 in. wiring box.

- 1. Position and level the subbase or wallplate (for appearance only). The thermostat functions properly even when not level.
- 2. Use a pencil to mark the mounting holes. See Fig. 8.

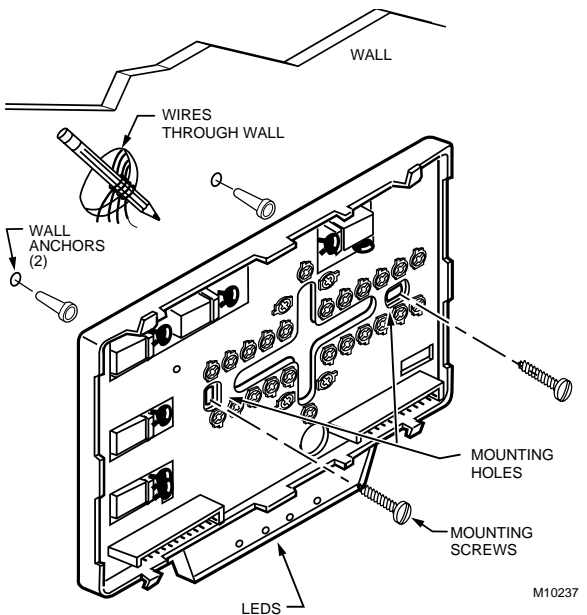

Fig. 8. Mounting subbase or wallplate.

- **3.** Remove the subbase or wallplate from the wall and drill two 3/16 inch holes in the wall (if drywall) as marked. For firmer material such as plaster or wood, drill two 7/32 inch holes. Gently tap anchors (provided) into the drilled holes until flush with the wall.
- **4.** Position the subbase or wallplate over the holes, pulling wires through the wiring opening.
- 5. Loosely insert the mounting screws into the holes.
- 6. Tighten mounting screws.

# WIRING SUBBASE OR WALLPLATE

All wiring must comply with local electrical codes and ordinances. Follow equipment manufacturer wiring instructions when available. Refer to Fig. 19 through 32 for typical hookups. A letter code is located near each terminal for identification. Refer to Table 6 for terminal designations.

# 

Disconnect power before wiring to prevent electrical shock or equipment damage.

| Standard<br>Terminal<br>Designations | Alternate<br>Terminal<br>Designations | Typical Connection                                                                                                    | Function      | Terminal<br>Type       |
|--------------------------------------|---------------------------------------|----------------------------------------------------------------------------------------------------|---------------|------------------------|
| A1                                   | A2 <sup>a</sup>                       | Dry auxiliary contacts for economizer control; A1 is<br>normally open during Unoccupied periods and closed<br>during Occupied periods. | Output        | Dry contact            |
| A1, A2                               | —                                     | Damper control relay (Q7300L only)                                                                                                    | Input, Output | 24V powered<br>contact |
| A2                                   | A1 <sup>a</sup>                       | Dry auxiliary contacts for economizer control (A2 is common)                                                                           | Input         | Dry contact            |
| A3                                   | —                                     | Dry auxiliary contacts for economizer control; A3 is<br>normally closed during Occupied periods and open during<br>Unoccupied periods. | Output        | Dry contact            |
| AS, AS                               | —                                     | C7150B Discharge Air Sensor connection                                                                                                 | Input         | —                      |
| В                                    | —                                     | Heating changeover valve                                                                                                    | Output        | 24V powered<br>contact |
| C1, C2, C3,<br>C4, C5                | —                                     | Communication input for T7147                                                                                                    | Input         | Low power              |
| E                                    | К                                     | Emergency heat relay                                                                                                    | Output        | 24V powered<br>contact |
| G                                    | F                                     | Fan relay                                                                                                    | Output        | 24V powered contact    |
| 0                                    | R                                     | Cooling changeover valve                                                                                                    | Output        | 24V powered contact    |
| R                                    | V                                     | 24V system transformer                                                                                                    | Input         | —                      |
| RC                                   | _                                     | 24V cooling transformer                                                                                                    | Input         | —                      |
| RH                                   | —                                     | 24V heating transformer                                                                                                    | Input         | —                      |
| Т, Т                                 | —                                     | Remote sensor input for T7047 or T7147                                                                                                 | Input         | —                      |
| W1                                   | H1, R3                                | Stage 1 heating relay (Q7300A, G) or auxiliary heat relay (Q7300C, D)                                                                  | Output        | 24V powered contact    |

Table 6. Terminal Designations and Descriptions.

<sup>a</sup> Some OEM models reverse the economizer terminal designations A1 and A2.

<sup>b</sup> Some OEM models label the terminal for transformer common B.

| Standard<br>Terminal<br>Designations | Alternate<br>Terminal<br>Designations | Typical Connection                                                                                                    | Function      | Terminal<br>Type                              |
|--------------------------------------|---------------------------------------|----------------------------------------------------------------------------------------------------|---------------|-----------------------------------------------|
| W2                                   | H2, R4, W3, Y                         | Stage 2 heating relay                                                                                                    | Output        | 24V powered contact                           |
| W3                                   | —                                     | Stage 3 heating relay                                                                                                    | Output        | 24V powered contact                           |
| Х                                    | B <sup>b</sup> , C, X1, X2            | Common                                                                                                    | Input         |                                               |
| X1, X3                               | A, A1, A2, C,<br>L, X, Z              | User defined Light Emiting Diodes (LEDs)                                                                                                    | Annunciation  | —                                             |
| X4                                   | —                                     | LED common                                                                                                    | Annunciation  | —                                             |
| Y1                                   | C1, M, Y                              | Stage 1 compressor contactor (Q7300C, D)                                                                                                    | Output        | 24V powered contact                           |
| Y1, Y                                | RS, M                                 | Stage 1 cooling compressor (Q7300A, G, L)                                                                                                    | Output        | 24V powered<br>contact                        |
| Y2                                   | C2                                    | Stage 2 cooling compressor (conventional).<br>Stage 2 compressor contactor (heat pump).                                                                                                | Output        | 24V powered contact                           |
| Y3                                   | —                                     | Stage 3 cooling compressor                                                                                                    | Output        | 24V powered contact                           |
| ВМ                                   | _                                     | ML7984 Actuator connection (Q7300L only); no call for<br>heat, valve closed; call for stage 1 heat, valve<br>approximately one-half open; call for stage 2 heat, valve<br>fully open.  | Output        | _                                             |
| FC                                   | —                                     | Fan control transformer (Q7300L only)                                                                                                    | Input         | —                                             |
| GH                                   | —                                     | High-speed fan output (Q7300L only); activate during calls for cooling                                                                                                    | Output        | 24V powered contact                           |
| GL                                   | —                                     | Low-speed fan output (Q7300L only); acti-vated on calls for heat and fan On selection.                                                                                                 | Output        | 24V powered contact                           |
| P1, P2                               | —                                     | Pump interlock relay (Q7300L only); operates circulator<br>pump in hydronic heat or energizes conventional heat<br>system.                                                             | Input, Output | 24V powered contact                           |
| RM                                   | _                                     | ML7984A Actuator connection (Q7300L only); no call for<br>heat, valve closed; call for stage 1 heat, valve<br>approximately one-half open; call for stage 2 heat, valve<br>fully open. | Output        | _                                             |
| —                                    | C, H, L                               | HSII Control Panel                                                                                                    | _             | —                                             |
| _                                    | 0                                     | Momentary circuit changeover                                                                                                    | —             | —                                             |
| —                                    | Р                                     | Defrost                                                                                                    | —             | <u> </u>                                      |
| —                                    | R1, R2                                | Low- and high-speed fan relays                                                                                                    | —             | <u>  —                                   </u> |
| <b>—</b>                             | Т                                     | External temperature readout, T-relay: outdoor thermistor                                                                                                    | _             | I_                                            |

<sup>a</sup> Some OEM models reverse the economizer terminal designations A1 and A2.

<sup>b</sup> Some OEM models label the terminal for transformer common B.

1. Loosen the terminal screws on the subbase or wallplate and connect the system wires. See Fig. 9.

#### **IMPORTANT**

Use 18-gauge, solid-conductor color-coded thermostat cable for proper wiring. If using 18- gauge stranded wire, no more than ten wires can be used. Do not use larger than 18-gauge wire.

- 2. Securely tighten each terminal screw.
- 3. Push excess wire back into the hole.
- 4. Plug the hole with nonflammable insulation to prevent drafts from affecting the thermostat.

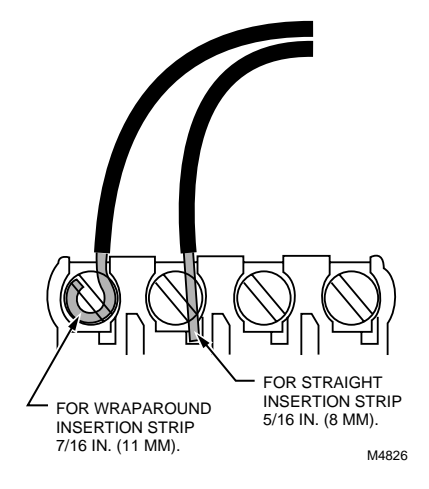

Fig. 9. Proper wiring technique.

# Mounting Thermostat on Subbase or Wallplate

The thermostat mounts on the subbase or wallplate after they are installed.

- 1. Engage tabs at the top of thermostat and subbase or wallplate. See Fig. 10.
- 2. Press lower edge of case to latch.
- NOTE: To remove the thermostat from the wall, first pull out at the bottom of the thermostat; then remove the top.
  - A. ENGAGE TABS AT TOP OF THERMOSTAT AND SUBBASE OR WALLPLATE.

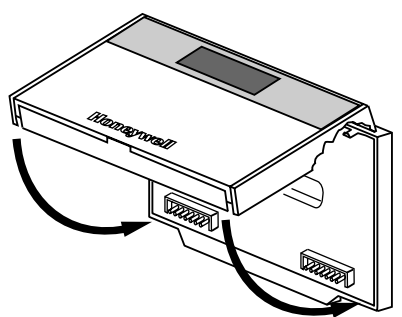

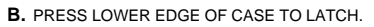

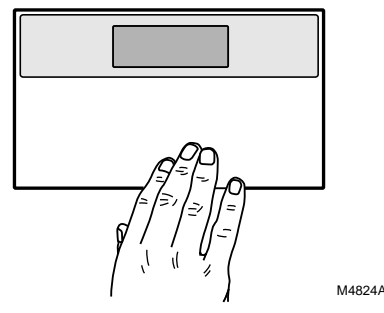

Fig. 10. Mounting thermostat on subbase or wallplate.

# SETTINGS

# **Using Thermostat Keys**

The thermostat keys are used to:

- set current time and day,
- program times and setpoints for heating and cooling,
- override the program temperatures,
- display present setting,
- set system and fan operation,
- configure Installer Setup,
- check Installer System Test.

See Fig. 11 for key information.

# Setting System and Fan (select models)

The system default setting is Heat. The fan default is set so the fan operates continuously in Occupied periods, Unoccupied period recovery times and with the heating and cooling equipment in Unoccupied periods. Use the System and Fan keys to change the settings. Fan and system operation are configured in the Installer Setup options.

The system settings are:

Em Heat (T7200E, T7300/Q7300C,D): Emergency heat relay is on continuously. Thermostat cycles highest stage of heat. Cooling system is off. Compressor is de-energized. Heat: Thermostat controls the heating.

- Off: Both the heating and cooling are off.
- Cool: Thermostat controls the cooling.

Auto: Thermostat automatically changes between heating and cooling depending on the indoor temperature.

The fan settings are:

On: Fan operates continuously in occupied period.

- Auto: Equipment controls the fan in the Unoccupied periods. The Intelligent Fan<sup>™</sup> operation (Installer Setup number 17) offers three choices for the fan operation in Occupied periods:
  - fan turns on only when there is a call for heating or cooling.
  - fan operates continuously in Occupied periods.
  - fan is on continuously in Occupied periods and Unoccupied period recovery times.

## **Setting Temperature**

Refer to Table 7 for the default temperature setpoints. See Programming section for complete instructions on changing the setpoints.

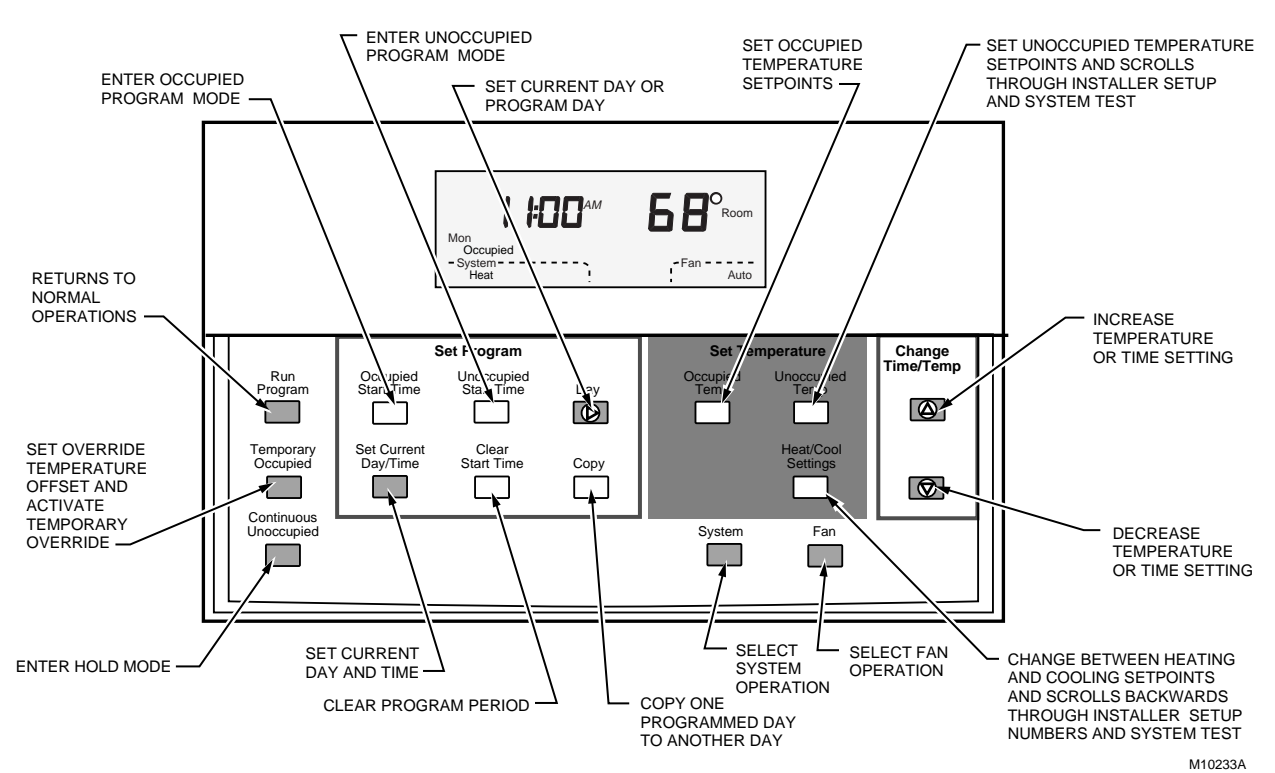

Fig. 11. Thermostat key locations and descriptions.

| Table 7. Default Temperature Setpoint |
|---------------------------------------|
|---------------------------------------|

| Control | Occupied      | Unoccupied  |
|---------|---------------|-------------|
| Heating | 70°F (20°C)   | 55°F (13°C) |
| Cooling | 78°F (25.5°C) | 90°F (32°C) |

# **INSTALLER SETUP**

NOTE: For most applications, the thermostat factorysettings do not need to be changed. Review the factory-settings in Table 8 and if no changes are necessary, go to the Installer System Test section.

The Installer Setup is used by the installer to customize the thermostat to specific systems. Installer Setups are listed in Table 8. The table includes all the configuration options available.

A combination of key presses are required to use the Installer Setup feature.

To enter the Installer Setup, press and hold the Heat/Cool Settings key and both the increase △ and ▽ decrease keys until the first number is displayed. All display segments appear for approximately three seconds before the number is displayed. See Fig. 12 and 13.

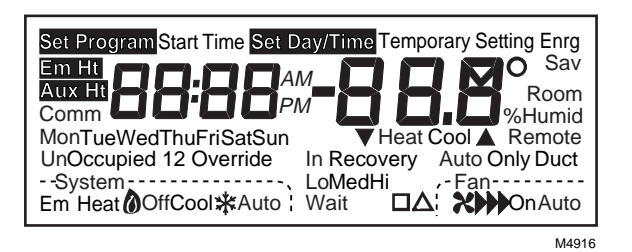

Fig. 12. Display of all the segments of the LCD.

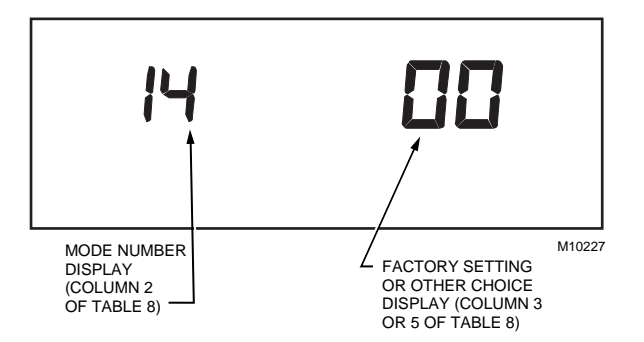

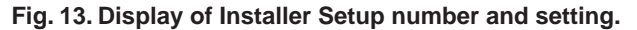

- To advance to the next Installer Setup number, press the Unoccupied Temp key.
- To return to an Installer Setup number, press the Heat/ Cool Settings key.
- To change a setting, use the increase  $\triangle$  or  $\bigtriangledown$  decrease key.
- To exit the Installer Setup, press the Run Program key. The Installer Setup is automatically exited if no key presses are made for four minutes.
- NOTE: Be sure to set the thermostat time after exiting the Installer Setup.

Installer Setup numbers are listed in Table 8.

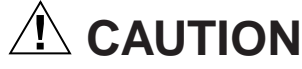

Heat pump and electric heat systems must be configured correctly in Installer Setup 2 to prevent equipment damage caused by the system running without the fan.

#### IMPORTANT

Only configurable numbers are shown on the device. Example: If the thermostat does not have a system key, Installer Setup number 12 will not be displayed. Review Table 8 factory-settings and mark any desired changes in the Actual Setting column. When the Installer Setup is complete, review the settings to confirm that they match the system.

|                                                             | Installer Setup<br>Number<br>(Press<br>Unoccupied<br>Temp key |                          | Factory-Setting                                                                        | (F               | Other Choices<br>Press $	riangle$ or $	imes$ key to change)                              | Actual  |
|-------------------------------------------------------------|---------------------------------------------------------------|--------------------------|----------------------------------------------------------------------------------------|------------------|------------------------------------------------------------------------------------------|---------|
| Select                                                      | to change)                                                    | Display                  | Description                                                                            | Display          | Description                                                                              | Setting |
| Not used                                                    | 1                                                             | _                        | —                                                                                      | —                | —                                                                                        | —       |
| Fan operation <sup>a</sup>                                  | 2                                                             | 0                        | Conventional<br>applications where<br>equipment controls fan<br>operation in heat mode | 1                | Electric heat applications where<br>thermostat controls fan operation in<br>heat mode    |         |
| Output stages of<br>heating                                 | 3                                                             | Depends<br>on<br>subbase | Stages of heat                                                                         | 0, 1, 2,<br>or 3 | 0—No heating<br>1—One stage of heat<br>2—Two stages of heat<br>3—Three stages of heat    |         |
| Heating cycle                                               | 4                                                             | 4                        | Stage 1—4 cph                                                                          | 3, 6, 8          | 3-3 cph used for hot water systems                                                       |         |
| rate                                                        | 5                                                             | 4                        | Stage 2—4 cph                                                                          | or 9             | or high efficiency furnaces                                                              |         |
|                                                             | 0<br>7                                                        | 4                        | Stage 3—4 cpn                                                                          |                  | systems                                                                                  |         |
|                                                             | 1                                                             | 4                        | is on continuously.<br>Highest stage of heat<br>cycles at 4 cph<br>(Q7300C or D only). |                  | 8—8 cph used for conventional<br>systems<br>9—9 cph used for electric heat<br>systems    |         |
| Output stages<br>of cooling                                 | 8                                                             | Depends<br>on<br>subbase | Stages of cooling                                                                      | 0, 1, 2<br>or 3  | 0—No cooling<br>1—One stage of cool<br>2—Two stages of cool<br>3—Three stages of cool    |         |
| Cooling cycle                                               | 9                                                             | 4                        | Stage 1—4 cph                                                                          | 3                | 3—3 cph                                                                                  |         |
| rate                                                        | 10                                                            | 4                        | Stage 2—4 cph                                                                          |                  |                                                                                          |         |
|                                                             | 11                                                            | 4                        | Stage 3—4 cph                                                                          |                  |                                                                                          |         |
| System setting<br>adjustment<br>(models with<br>System key) | 12                                                            | Depends<br>on model      | System selection                                                                       | 0, 1 or 2        | 0—System setting key is operational<br>1—Auto setting is disabled<br>2—Auto only setting |         |
| Not used                                                    | 13                                                            | —                        | _                                                                                      | —                | —                                                                                        | —       |
| Degree tempera-<br>ture display                             | 14                                                            | 0                        | Temperature is<br>displayed in °F                                                      | 1                | Temperature is displayed in °C                                                           |         |
| Displaying<br>temperature                                   | 15                                                            | 0                        | Temperature is<br>displayed                                                            | 1                | Temperature is not displayed                                                             |         |
| Clock format                                                | 16                                                            | 0                        | 12-hour clock format                                                                   | 1                | 24-hour clock format                                                                     |         |

#### Table 8. Thermostat Installer Setup Options.

<sup>a</sup> Number 2 must be set to 1 to extend fan operation.

|                                                                                                    | Installer Setup<br>Number<br>(Press<br>Unoccupied<br>Temp key Factory-Setting |         | Other Choices (Press $	riangle$ or $	riangle$ key to change)                                                                                 |            |                                                                                                    |         |
|----------------------------------------------------------------------------------------------------|-------------------------------------------------------------------------------|---------|----------------------------------------------------------------------------------------------------|------------|----------------------------------------------------------------------------------------------------|---------|
| Select                                                                                                    | to change)                                                                    | Display | Description                                                                                                    | Display    | Description                                                                                                    | Setting |
| Intelligent Fan™<br>operation                                                                                         | 17                                                                            | 2       | Fan operates con-<br>tinuously in Occupied<br>and recovery modes.<br>Fan operates with call<br>for heating or cooling in<br>Unoccupied mode. | 0 or 1     | <ul> <li>0—Fan only operates with calls for<br/>heating or cooling in Occupied<br/>and Unoccupied modes</li> <li>1—Fan operates continuously in<br/>Occupied mode. Fan operates<br/>with calls for heating or cooling in<br/>Unoccupied mode.</li> </ul>                                                                                                   |         |
| Not used                                                                                                    | 18                                                                            |         | —                                                                                                    | _          | —                                                                                                    |         |
| Extended fan<br>operation in<br>heating <sup>a</sup>                                                                  | 19                                                                            | 0       | No extended fan<br>operation after the call<br>for heat ends                                                                                 | 1          | Fan operation is extended<br>90 seconds after the call for<br>heat ends.                                                                                                    |         |
| Extended fan<br>operation in<br>cooling                                                                               | 20                                                                            | 0       | No extended fan<br>operation after the call<br>for cool ends                                                                                 | 1          | Fan operation is extended<br>90 seconds after the call for<br>cool ends.                                                                                                    |         |
| Fan key adjust-<br>ment (models<br>with Fan key)                                                                      | 21                                                                            | 0       | Fan setting key is<br>operational                                                                                                    | 1          | Fan setting key is Auto only                                                                                                    |         |
| Remote sensing                                                                                                    | 22                                                                            | 0       | Remote sensing not activated                                                                                                    | 1          | Remote sensing activated                                                                                                    |         |
| Temperature<br>averaging<br>network <sup>b</sup>                                                                      | 23                                                                            | 0       | Temperature averaging disabled                                                                                                    | 1          | Temperature averaging between<br>local sensor and remote sensor(s)<br>activated                                                                                                    |         |
| Not used                                                                                                    | 24                                                                            | _       | —                                                                                                    | _          | —                                                                                                    | _       |
| Keypad lockout<br>level (keypad<br>lockout is<br>enabled and<br>disabled by DIP<br>switch 1 on back<br>of thermostat) | 25                                                                            | 0       | No lockout                                                                                                    | 1 or 2     | <ul> <li>1—Lockout all keys on thermostat<br/>except system and fan settings,<br/>temporary setpoint, clock and<br/>day adjustments</li> <li>2—Lockout all keys except Set<br/>Current Day/Time, increase △<br/>and decrease ▽ keys</li> </ul>                                                                                                    |         |
| Duration of<br>temporary<br>override                                                                                  | 26                                                                            | 3       | 3—Three hour override                                                                                                    | 1, 8 or 12 | 1—One hour override<br>8—Eight hour override<br>12—Twelve hour override                                                                                                    |         |
| Not used                                                                                                    | 27 thru 29                                                                    |         | _                                                                                                    |            |                                                                                                    | _       |
| Deadband                                                                                                    | 30                                                                            | 2       | Heating and cooling<br>setpoints can be set no<br>closer than 2°F                                                                            | 3 thru 10  | Heating and cooling setpoints can<br>be set no closer than the chosen<br>value                                                                                                    |         |
| Interstage<br>control point<br>(Q7300C,D only)                                                                        | 31                                                                            | 0       | Disabled                                                                                                    | 1 thru 12  | Temperature has to change more<br>than the chosen value before the<br>system calls for the next stage.<br>(Example: 68°F is the heat setpoint,<br>2°F is the interstage setting,<br>temperature is 65.5°F, the second<br>stage turns on, brings the<br>temperature to 66°F and turns off.<br>The heat pump continues to run until<br>the setpoint is met.) |         |

| Table 8. Thermostat | Installer Setu | p Options | (Continued).  |
|---------------------|----------------|-----------|---------------|
| Tuble of Thermootut | motuner ootu   | p optiono | (00111111000) |

<sup>b</sup> Number 22 must be set to 1 and remote sensor(s) must be installed.

|                                                                                                    | Installer Setup<br>Number<br>(Press<br>Unoccupied<br>Temp key | p<br>Other Choices<br>Factory-Setting (Press △ or ▽ key to change) |                                                                             | Other Choices<br>Press $	riangle$ or $	extsf{args}$ key to change) | Actual                                                                                                    |         |
|----------------------------------------------------------------------------------------------------|---------------------------------------------------------------|--------------------------------------------------------------------|-----------------------------------------------------------------------------|--------------------------------------------------------------------|----------------------------------------------------------------------------------------------------|---------|
| Select                                                                                                    | to change)                                                    | Display                                                            | Description                                                                 | Display                                                            | Description                                                                                                    | Setting |
| Minimum on time                                                                                                    | 32                                                            | 2                                                                  | 2 minute minimum on<br>time for heating and<br>cooling                      | 0 or 1                                                             | No minimum on time or<br>1 minute minimum on time for<br>heating and cooling                                                                                                    |         |
| Minimum off<br>time for the<br>compressor                                                                                | 33                                                            | 4                                                                  | 4 minute minimum off time for the compressor                                | 0, 1, 2, 3<br>or 5                                                 | Minimum number of minutes<br>(0 thru 5) the compressor will be off<br>between calls for the compressor                                                                                                    |         |
| Temperature<br>range stops in<br>heating                                                                                 | 34                                                            | 90                                                                 | Highest setpoint heating<br>can be set to                                   | 40 to 89                                                           | Temperature range (1°F increments) heating setpoint can be set to                                                                                                    |         |
| Temperature<br>range stops in<br>cooling                                                                                 | 35                                                            | 45                                                                 | Lowest setpoint cooling<br>can be set to                                    | 46 to 99                                                           | Temperature range (1°F increments) cooling setpoint can be set to                                                                                                    |         |
| Not used                                                                                                    | 36                                                            | _                                                                  | —                                                                           | _                                                                  | —                                                                                                    | _       |
| Temperature<br>display<br>adjustment                                                                                     | 37                                                            | 0                                                                  | No difference in<br>displayed temperature<br>and actual room<br>temperature | 1 thru 6                                                           | <ul> <li>1—Display adjusts to 1°F higher<br/>than actual room temperature</li> <li>2—Display adjusts to 2°F higher<br/>than actual room temperature</li> <li>3—Display adjusts to 3°F higher<br/>than actual room temperature</li> <li>4—Display adjusts to 1°F lower than<br/>actual room temperature</li> <li>5—Display adjusts to 2°F lower than<br/>actual room temperature</li> <li>6—Display adjusts to 3°F lower than<br/>actual room temperature</li> </ul> |         |
| Minimum off times in heating                                                                                             | 38                                                            | 4                                                                  | 4—4 minute minimum<br>off time                                              | 0, 1, 2, 3,<br>or 5                                                | Minimum number of minutes<br>(0 thru 5) the heating equipment will<br>be off between calls for heat                                                                                                    |         |
| Not used                                                                                                    | 39                                                            | _                                                                  | —                                                                           |                                                                    |                                                                                                    |         |
| Installer Setup<br>lockout (keypad<br>lockout is<br>enabled and<br>disabled by DIP<br>switch 1 on back<br>of thermostat) | 40                                                            | 0                                                                  | 0—No Installer Setup<br>lockout                                             | 1                                                                  | 1—Installer Setup lockout activated                                                                                                    |         |

#### Table 8. Thermostat Installer Setup Options (Continued).

#### IMPORTANT

Review the settings to confirm that they match the system. Press Run Program to exit the Installer Setup. The thermostat has saved the Installer Setup changes and initiated reset in order to operate with these new settings. Be sure to set the current day and time immediately.

## **Setting Current Time/Day**

- 1. Press Set Current Day/Time.
  - NOTE: On initial power up or after an extended power loss, 1:00 pm flashes on the display until a key is pressed.

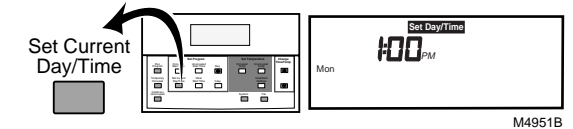

- 2. Press Day until the current day is displayed.
  - NOTE: Sun = Sunday, Mon = Monday, Tue = Tuesday, Wed = Wednesday, Thu = Thursday, Fri = Friday, Sat = Saturday.

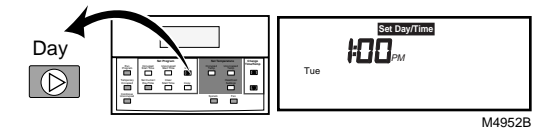

- Press increase △ or decrease ▽ key until the current time is displayed.
  - NOTE: Tapping the Set Current Day/Time will change the time in one hour increments.

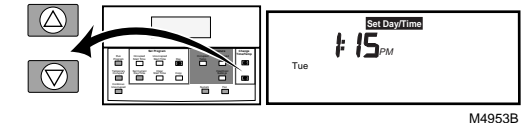

4. Press Run Program.

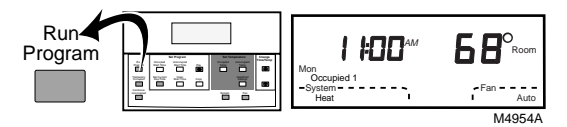

# **INSTALLER SYSTEM TEST**

Use the Installer System Test to check the thermostat configurations and operation. Refer to Table 9 for a list of the available system tests.

To start the system test:

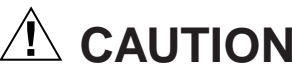

The minimum off time for compressors is bypassed during the Installer System Test. Equipment damage can occur if the compressor is cycled too quickly.

Press and hold the increase  $\triangle$  and  $\bigtriangledown$  decrease keys, at the same time, until 10 appears. All segments of the LCD are displayed for three seconds before 10 appears. See Fig. 14 and 15.

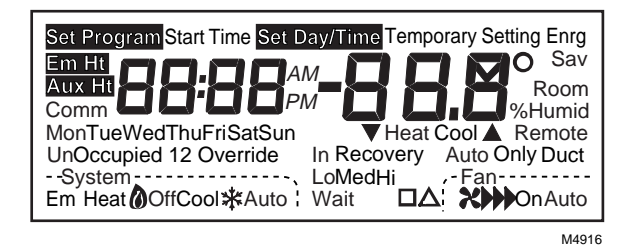

Fig. 14. Display of all the segments of the LCD.

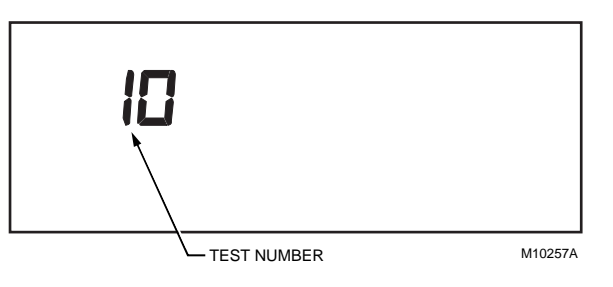

Fig. 15. Display of test number.

| Test<br>Number   | System Test Description                                                        |
|------------------|--------------------------------------------------------------------------------|
| 10 to 19         | Heating equipment can be turned on and off                                     |
| 20 to 29         | Emergency heat (Q7300C,D only) equipment can be turned on and off              |
| 30 to 39         | Cooling equipment can be turned on and off                                     |
| 40 to 49         | Fan equipment can be turned on and off                                         |
| 60 0 to<br>60 19 | Keyboard keys test                                                             |
| 70 to 79         | Thermostat information including date code and software versions are displayed |

Table 9. Tests Available in Installer System Test.

NOTE: If a duct temperature sensor is installed (T7300F only), the duct temperature will also be displayed.

Refer to Table 10 and Thermostat Information section for directions and results of the specific system tests.

NOTE: Press Run Program to exit the system test. The system test times out after four minutes without any key presses.

| Key to<br>Press               | Test<br>Number            | Description                                                                                      |  |  |
|-------------------------------|---------------------------|--------------------------------------------------------------------------------------------------|--|--|
| Heating Equipment System Test |                           |                                                                                                  |  |  |
| Heat/Cool Settings            | 10                        | Enter heating equipment system test.                                                             |  |  |
| Δ                             | 11                        | Stage-one heat comes on. The system fan is also energized.                                       |  |  |
| $\bigtriangleup$              | 12                        | Stage-two heat comes on. Stage-one heat and system fan remain on.                                |  |  |
| $\bigtriangleup$              | 13                        | Stage-three heat comes on. Stage-one and stage-two heat with the system fan are on.              |  |  |
| $\bigtriangledown$            | 12                        | Stage-three heat turns off.                                                                      |  |  |
| $\bigtriangledown$            | 11                        | Stage-two heat turns off.                                                                        |  |  |
| $\bigtriangledown$            | 10                        | Stage-one heat and system fan turn off.                                                          |  |  |
| <b>Emergency Heating Equ</b>  | ipment Sys                | tem Test (T7300E,F with Q7300C,D)                                                                |  |  |
| Heat/Cool Settings            | 20                        | Change from heating to emergency heating equipment system test.                                  |  |  |
| $\bigtriangleup$              | 21                        | Emergency heat and system fan come on.                                                           |  |  |
| $\bigtriangleup$              | 22                        | Highest stage heat comes on.                                                                     |  |  |
| $\Box$                        | 21                        | Highest stage heat turns off.                                                                    |  |  |
| $\Box$                        | 20                        | Emergency heat and system fan turn off.                                                          |  |  |
| Cooling Equipment Syst        | em Test                   |                                                                                                  |  |  |
| Heat/Cool Settings            | 30                        | Change from heating or emergency heating to cooling equipment system test.                       |  |  |
| $\bigtriangleup$              | 31                        | Stage-one cooling and system fan come on.                                                        |  |  |
| Δ                             | 32                        | Stage-two cool comes on. Stage-one cool and system fan remain on.                                |  |  |
|                               | 33                        | Stage-three cool comes on (Q7300G only). Stage-one and stage-two cool with system fan remain on. |  |  |
| $\Box$                        | 32                        | Stage-three cool turns off.                                                                      |  |  |
| $\Box$                        | 31                        | Stage-two cool turns off.                                                                        |  |  |
| $\Box$                        | 30                        | Stage-one cool and system fan turn off.                                                          |  |  |
| Fan Equipment System          | Fan Equipment System Test |                                                                                                  |  |  |
| Heat/Cool Settings            | 40                        | Change from cooling to fan equipment system test.                                                |  |  |
| $\bigtriangleup$              | 41                        | Fan comes on.                                                                                    |  |  |
| Δ                             | 42                        | High speed fan turns on (Q7300L only).                                                           |  |  |
| $\Box$                        | 41                        | High speed fan turns off.                                                                        |  |  |
| $\bigtriangledown$            | 40                        | Fan turns off.                                                                                   |  |  |
| Key Operation System T        | est                       |                                                                                                  |  |  |
| Heat/Cool Settings            | 60 2                      | Change from fan to key operation system test.                                                    |  |  |
| Unoccupied Temp               | 60 0                      | Unoccupied Temp test number is displayed.                                                        |  |  |
|                               | 60 1                      | Occupied Temp test number is displayed.                                                          |  |  |
|                               | 60 3                      | Increase test number is displayed.                                                               |  |  |
|                               | 60 5                      | Decrease test number is displayed.                                                               |  |  |
| Clear Start Time              | 60 7                      | Dev test number is displayed.                                                                    |  |  |
| Day                           | 60 0                      | Day test number is displayed.                                                                    |  |  |
| Linecounied Start Time        | 60 10                     | Linescupied Start Time test number is displayed                                                  |  |  |
| System (select models)        | 60 10                     | System test number is displayed.                                                                 |  |  |
| Ean (select models)           | 60 12                     | Ean test number is displayed.                                                                    |  |  |
| Set Current Day/Time          | 60 12                     | Set Current Day/Time test number is displayed                                                    |  |  |
| Run Program                   | 60 15                     | Run Program test number is displayed.                                                            |  |  |
| Temporary Occupied            | 60 16                     | Temporary Occupied test number is displayed                                                      |  |  |
| Occupied Start Time           | 60 17                     | Occupied Start Time test number is displayed                                                     |  |  |
| Continuous                    | 60 19                     | Continuous Unoccupied test number is displayed.                                                  |  |  |
| Unoccupied                    |                           |                                                                                                  |  |  |

#### Table 10. Installer System Test Options.

## **Thermostat Information**

1. Press the Heat/Cool Settings key to access the thermostat information.

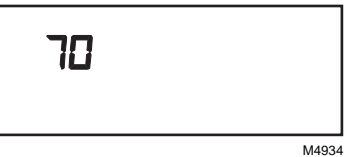

 Press the increase △ key to display the production date code. The first two large digits are the month and the third digit is the last digit of the year. (Example: 036 = March 1996)

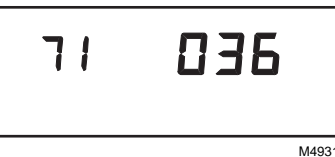

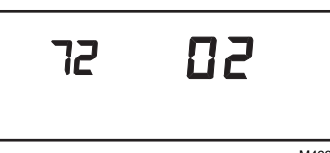

4. Press the increase  $\triangle$  key again to display the software revision number. (Example: 001 = revision number 1)

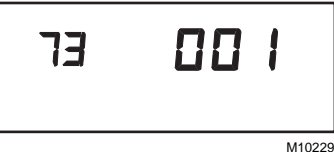

 Press the increase △ key again to display the EEPROM identification code. (Example: 314 = EEPROM ID 313)

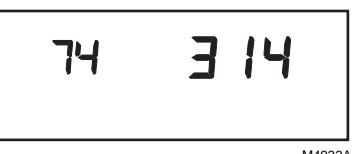

 Press the increase △ key again to display the subbase identification code. (Example: HP = heat pump subbases)

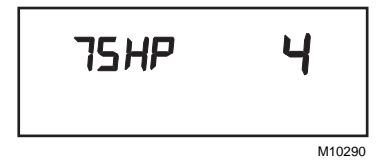

7. Press Run Program to exit the self-test. The self-test times out after four minutes without any key presses.

# Setting Keypad Lockout Switch

The DIP switch 1, on the back of the thermostat, activates the lockout features. The switch must be set to the ON position (up) to activate the lockout feature. See Fig. 16. The factory setting is off (down). Remove the thermostat from the subbase and set the switch to ON if keypad lockout is desired. The level of lockout is determined by the Installer Setup numbers 25 and 40.

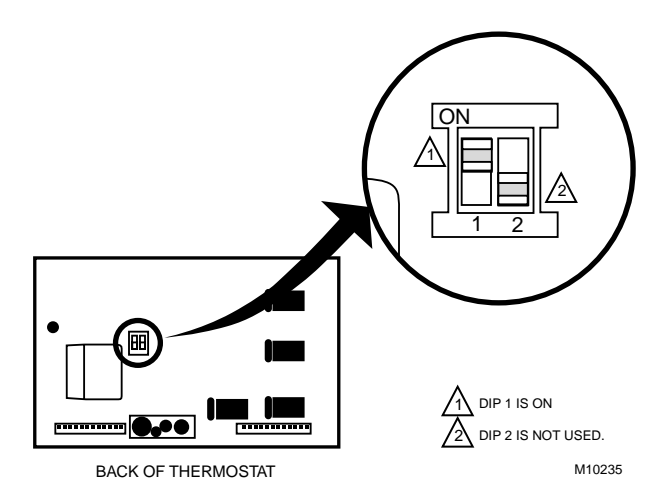

Fig. 16. Setting the keypad lockout DIP switch 1 on the back of the thermostat.

# PROGRAMMING

The keyboard is located behind the thermostat cover. Up to sixteen keys are used to set, review and modify programmed times and temperature settings. The thermostat display shows day, time, program period and temperature.

The thermostat can be set for two Occupied and two Unoccupied times for each day of the week (28 independent time settings). Temporary Occupied key provides quick temporary temperature changes for increased occupant comfort. The Continuous Unoccupied key provides energy efficient operation for extended periods of time.

#### IMPORTANT

To program the thermostat, 24 Vac is required (turn on system power). The keyboard lockout feature must be disabled by setting the DIP switch 1 on the back of the thermostat to the Off position.

Before starting the program procedure, use Table 11 to organize the program schedule.

| Day       | Occupied<br>Period 1 | Unoccupied<br>Period 1 | Occupied<br>Period 2 | Unoccupied<br>Period 2 |
|-----------|----------------------|------------------------|----------------------|------------------------|
| Monday    |                      |                        |                      |                        |
| Tuesday   |                      |                        |                      |                        |
| Wednesday |                      |                        |                      |                        |
| Thursday  |                      |                        |                      |                        |
| Friday    |                      |                        |                      |                        |
| Saturday  |                      |                        |                      |                        |
| Sunday    |                      |                        |                      |                        |

The program has four temperature settings, Occupied and Unoccupied heat and cool. The thermostat will operate at the Occupied temperature setting unless the thermostat is programmed. Table 12 shows the default temperature settings.

#### Table 12. Occupied and Unoccupied Default Temperature Settings.

| Control | Occupied      | Unoccupied  |
|---------|---------------|-------------|
| Heating | 70°F (20°C)   | 55°F (13°C) |
| Cooling | 78°F (25.5°C) | 90°F (32°C) |

# **Setting Current Day/Time**

- 1. Press Set Current Day/Time.
  - NOTE: On initial power up or after an extended power loss, 1:00 pm flashes on the display until a key is pressed.

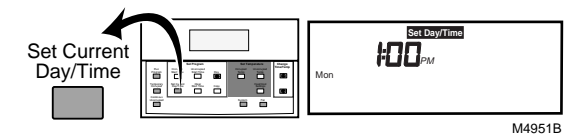

- 2. Press Day until the current day is displayed.
  - NOTE: Sun = Sunday, Mon = Monday, Tue = Tuesday, Wed = Wednesday, Thu = Thursday, Fri = Friday, Sat = Saturday.

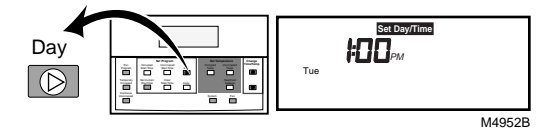

- 3. Press increase  $\bigtriangleup$  or decrease  $\bigtriangledown$  key until the current time is displayed.
  - NOTE: Tapping the Set Current Day/Time will change the time in one hour increments.

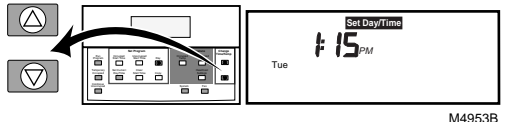

4. Press Run Program.

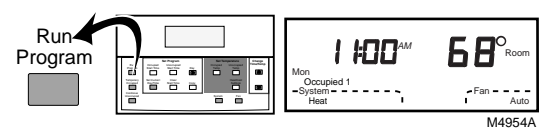

# Setting Program Times

- 1. Press Occupied Start Time.
  - NOTE: Anytime a start time is not required, press the Clear Start Time.

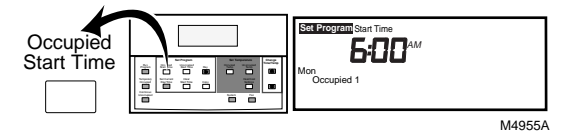

2. Press Day until the desired day is displayed.

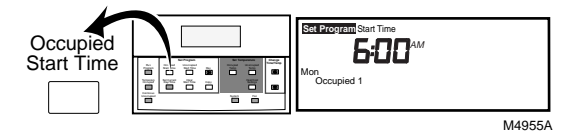

- 3. Press increase riangle or decrease riangle key until the desired start time is displayed.
  - NOTE: The program times are in fifteen minute intervals. (Example: 8:00, 8:15, 8:30).

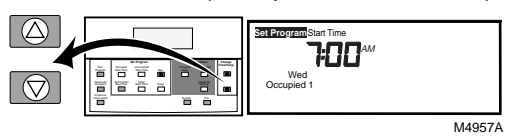

**4.** Press Occupied Start Time a second time to set a second Occupied Start Time.

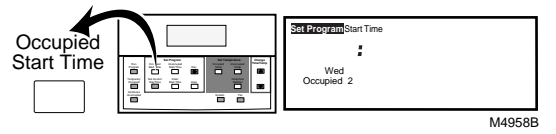

5. Press increase riangle or decrease riangle key until the desired start time is displayed.

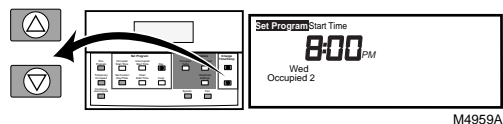

6. Press Unoccupied Start Time.

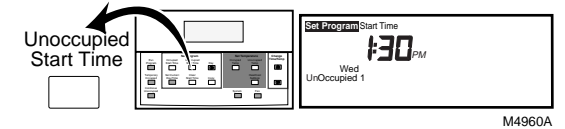

7. Press increase riangle or decrease riangle key until the desired start time is displayed.

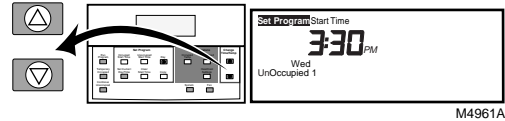

**8.** Press Unoccupied Start Time a second time to set a second Unoccupied Start Time.

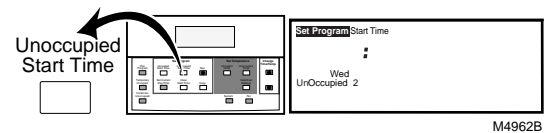

9. Press increase riangle or decrease riangle key until the desired start time is displayed.

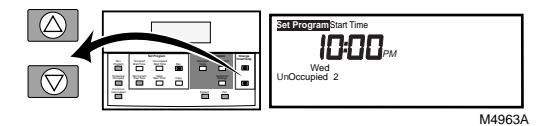

# Copying a Day

- NOTE: The thermostat must be in program mode to use the copy feature. Go to step **2.** if the thermostat is already in the program mode.
  - 1. Press Occupied Start Time.

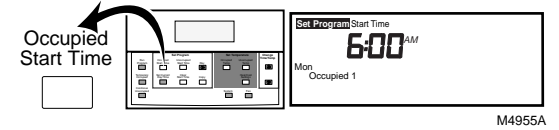

**2.** Press Day to select the day to be copied if different from the day displayed.

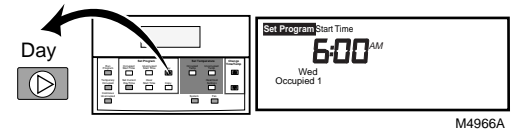

3. Press Copy.

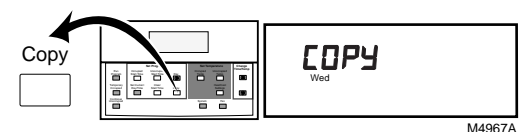

4. Press Day until the day to be copied to is displayed.

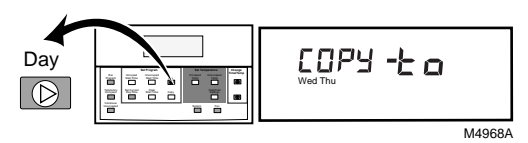

- 5. Press Copy.
  - NOTE: donE will be displayed for two seconds and then the program display will be shown.

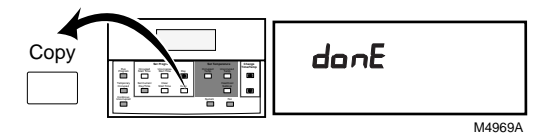

- 6. Repeat steps 3 through 5 for all the days desired.
- 7. Press Run Program.

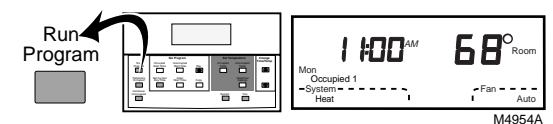

# **Setting Program Temperature Setpoints**

- NOTE: The setpoint temperature range is 40 to 90°F (7 to 31°C) for heating and 45 to 99°F (9 to 37°C) for cooling.
  - 1. Press Occupied Temp.

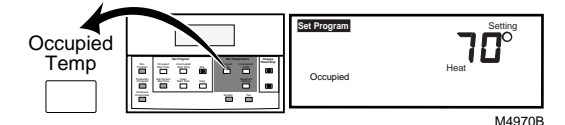

 Press increase △ or decrease ▽ key until the desired temperature is displayed.

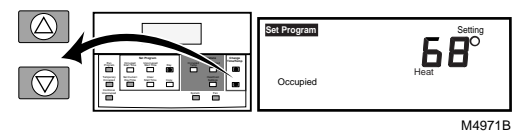

**3.** Press Heat/Cool Settings to change between heat and cool settings.

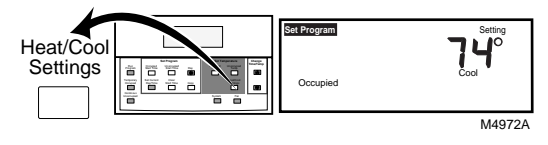

 Press increase △ or decrease ▽ key until the desired temperature is displayed.

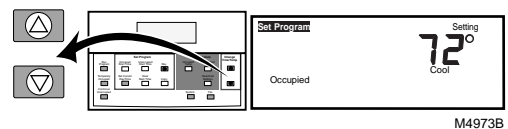

5. Press Unoccupied Temp.

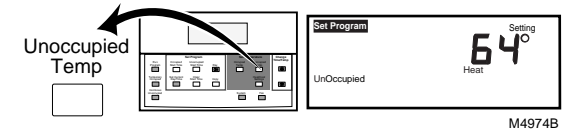

 Press increase △ or decrease ▽ key until the desired temperature is displayed.

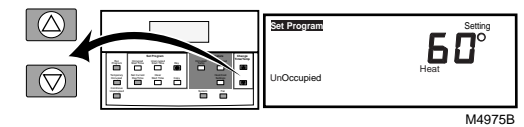

**7.** Press Heat/Cool Settings to change between heat and cool settings.

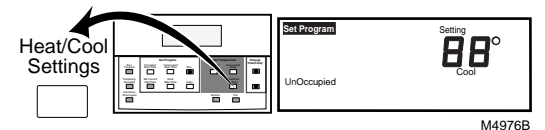

8. Press increase riangle or decrease riangle key until the desired temperature is displayed.

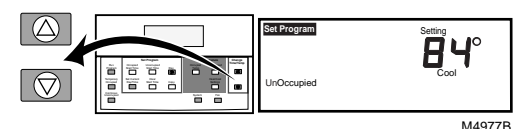

9. Press Run Program.

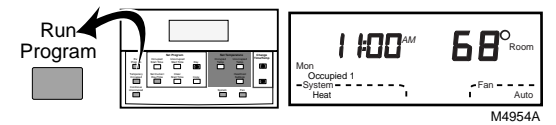

# **Clearing Program Start Times**

1. Press Occupied Start Time or Unoccupied Start Time until the start time to be cleared is displayed.

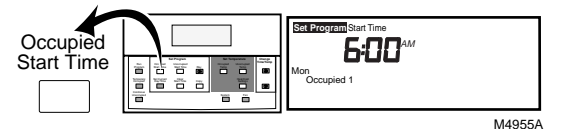

2. Press Day until the desired day is displayed.

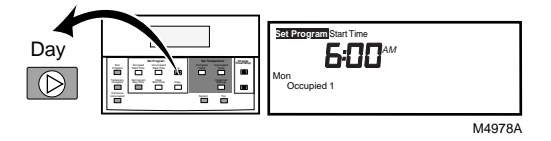

3. Press Clear Start Time.

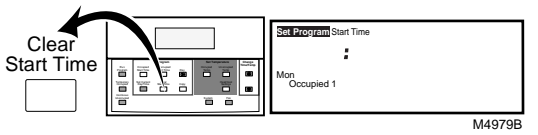

- 4. Repeat steps 1 through 3 for all the start times to be cleared.
- 5. Press Run Program.

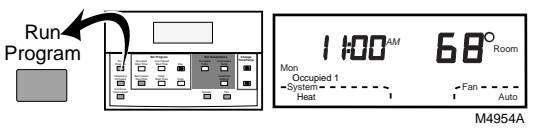

# **Temporary Occupied Override**

Setting Temperature Offset for Temporary Override 1. Press Occupied Temp.

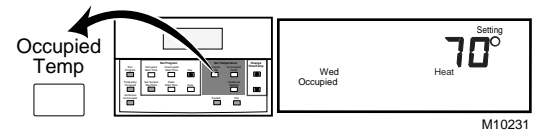

2. Press Temporary Occupied.

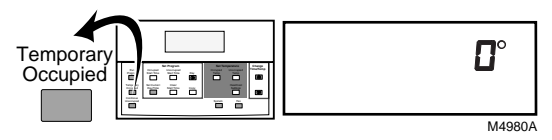

 Press increase △ or decrease ▽ key until the desired temperature offset is displayed (range is 0° to 5°F).

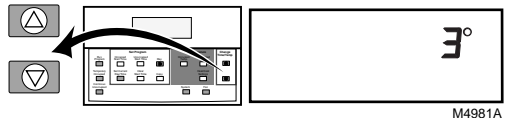

4. Press Run Program.

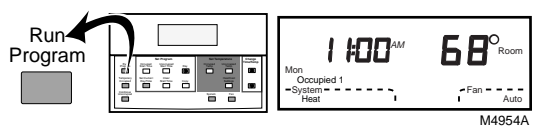

#### **Using Temporary Override**

NOTE: The temporary override temperature is held for one, three, eight or twelve hours (depending on installer setup number 26) and then the thermostat returns to the program.

- 1. Press Temporary Occupied.
  - NOTE: The default temperature setting is the Occupied setpoint.

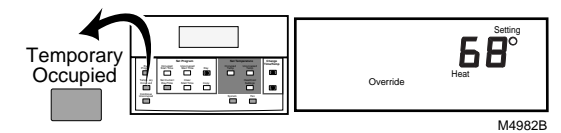

- Press increase △ or decrease ▽ key to change the default setting by the offset (range is 0° to 5°F), if desired.
  - NOTE: If the offset is zero, the default setting changes in one degree increments. If the offset is 1 through 5, the default setting changes by  $\pm$  the offset.

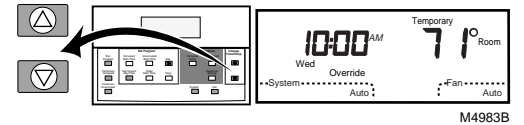

3. Press Run Program to cancel the override.

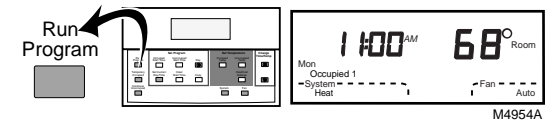

# **Using Continuous Unoccupied**

- 1. Press Continuous Unoccupied.
  - NOTE: The default temperature setting is the Unoccupied setpoint. The default appears for approximately five seconds and then the display shows the room temperature.

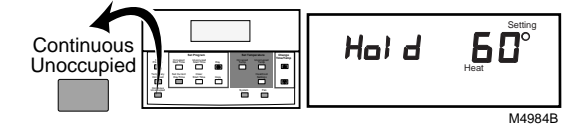

2. Press increase riangle or decrease riangle key to change the default setting, if desired.

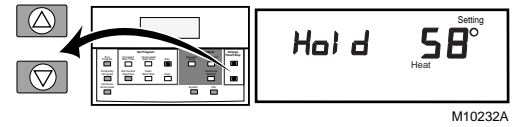

- Press Heat/Cool Settings to change between heat and cool settings. Use increase △ or decrease ▽ key to adjust the temperature settings.
- 4. Press Run Program to cancel the Hold and to return to the program.

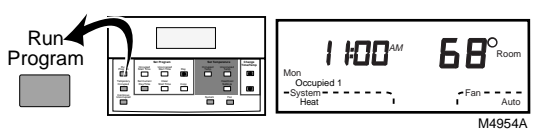

# Changing Temperature Setpoint Until Next Program Period

- 1. Press increase riangle or decrease riangle key until the desired temperature is displayed.
  - NOTE: If ▲ or ▼ appear under the temperature display, it means that both the heating and cooling setpoints are being adjusted. Tapping the key will change both the heat and cool setpoints by one degree. Press Heat/Cool Settings after the desired setpoint is reached to review the settings.

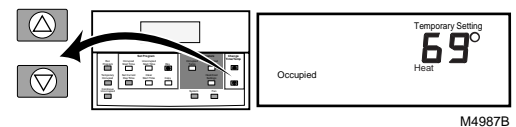

2. Press Run Program to cancel the Hold and to return to the program.

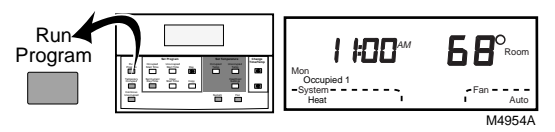

# **OPERATION**

# T7200/T7300 Relay Logic

The T7200/T7300 contains three switching relays. In conventional applications, the relays control first stage cooling, first stage heating, and fan. In heat pump applications, the relays control the heat pump compressor, auxiliary heat, and the fan. Because of this change in switching logic, it is important to use Q7300C,D Subbases when the T7300 is set for heat pump applications and the Q7300A,G Subbases when the T7300 is set for conventional applications.

The T7200D Relay Logic is for conventional applications. The T7200E Relay Logic is for heat pump applications.

# T7200/T7300 and Conventional Thermostats P+I Control

The T7200/T7300 microprocessor based control requires that the user understands temperature control and thermostat performance. A conventional electromechanical or electronic thermostat does not control temperature precisely at setpoint. Typically, there is an offset (droop) in the control point as the system load changes. This is a phenomenon that most people in the industry know and accept. Many factors contribute to offset including switch differential, thermal lag, overshoot, cycle rates and system load.

The thermostat microprocessor simultaneously gathers, compares and computes data. Using this data, it controls a wide variety of functions. The special proprietary algorithm (program) in the thermostat eliminates the factors causing offset. This makes temperature control more accurate than the conventional electromechanical or electronic thermostats. The temperature control algorithm is called proportional plus integral (P+I) control.

The thermostat sensor, located on the thermostat or remote, senses the current space temperature. The proportional error is calculated by comparing the sensed temperature to the programmed setpoint. The deviation from the setpoint is the proportional error.

The thermostat also determines integral error, which is a deviation based on the length of error time. The sum of the two errors is the (P+I) error. The cycle rate used to reach and maintain the setpoint temperature is computed using the P+I. The addition of the integral error is what differentiates the thermostat from many other electronic and electromechanical thermostats. See Fig. 17.

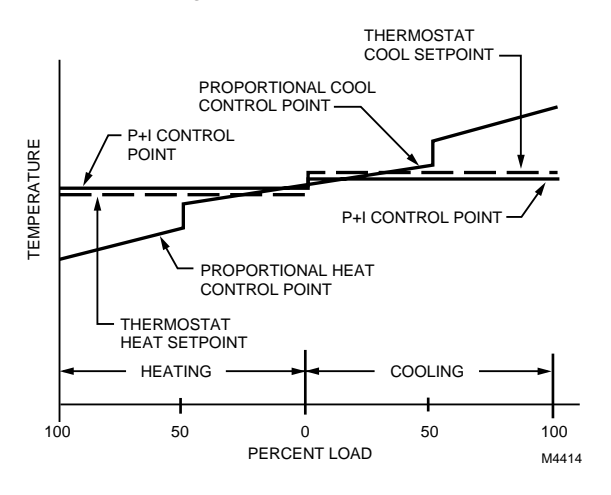

Fig 17. Proportional temperature control versus P+I temperature control.

# **Equipment Protection**

As part of the operational sequence, the T7200/T7300 microprocessor also incorporates minimum on and off times for all heating and cooling stages. Minimum on time is set in

the installer setup number 32. Using the minimum on and off times assures that rapid cycling of equipment does not occur, which extends equipment life. Minimum on and off times are set in the Installer Setup.

# T7200/T7300 Thermostat Operation Startup

When power to the thermostat is turned on, a startup and initialization program begins. The startup occurs only on initial powerup. After total loss of power for an extended period, the current time and day may need to be set, but the user program is held. The initial default values are heating  $68^{\circ}F$  ( $20^{\circ}C$ ) and cooling  $78^{\circ}F$  ( $26^{\circ}C$ ) for the Occupied periods. Unoccupied default values are heating  $55^{\circ}F$  ( $13^{\circ}C$ ) and cooling  $90^{\circ}F$  ( $32^{\circ}C$ ).

NOTE: The thermostat controls to the Unoccupied default setpoints of 55°F (13°C) for heat and 90°F (32°C) for cool when no program is set.

#### **Occupied Operation**

When the thermostat is operating in the Occupied period, the temperature is controlled to the occupied heat or cool setpoint. The normally open (A1) auxiliary relay contacts are closed and the normally closed (A3) auxiliary relay contacts are opened during the Occupied periods (if the subbase being used has this option). The fan operates as follows: fan selection can be set to On (always energized) or Auto (cycles with Y1 or W1).

#### **Unoccupied Operation**

When the thermostat is operating in the Unoccupied period, the temperature is controlled to the Unoccupied heat or cool setpoint. The normally open (A1) relay contact is open and the normally closed (A3) relay contact is closed. The fan operates as follows: fan is always intermittent (cycles with Y1 or W1).

#### Intelligent Recovery® Feature

Intelligent Recovery® feature is a Honeywell trademark for the way the thermostat controls the heating and cooling equipment during recovery from Unoccupied to Occupied setting. During recovery, the control point changes gradually rather than jumping from the energy saving setting to the comfort setting all at once.

When the Intelligent Recovery® feature is used in heating, the control point raises gradually, maximizing the use of the more economical first stage heat to bring the sensed temperature to the desired comfort setpoint. This minimizes using the typically more expensive second-stage heat.

The advantages are:

- Comfort setting is achieved at the programmed time and maintained regardless of weather conditions; occupants are comfortable.
- Drafts from low temperature discharge air are minimized during occupied periods.
- Thermostat automatically uses the more economical first stage of heat as the primary heat source during recovery, avoiding the use of the expensive second stage heating.
- Comfort and energy savings can be achieved in both heating and cooling.
- The thermostat reduces heat cycling, extending equipment life.

#### **Recovery from Unoccupied**

The heating heat pump recovery ramp is  $3^{\circ}F$  per hour, which differs from the  $5^{\circ}F$  per hour for conventional systems. The  $3^{\circ}F$  helps the system use the economical heat pump more and the expensive auxiliary heat less. The cooling ramp is  $5^{\circ}F$ , the same as for conventional systems.

#### **Conventional System**

The T7200 and T7300D,F Thermostats with Q7300A,G Subbases are designed for conventional heat/cool applications.

#### **Heat Pump Operation**

The T7200E and T7300E,F Thermostats with Q7300C,D Subbases are used for heat pump applications. Additional information is required when configured for heat pump applications.

#### O and B Terminals for Heating or Cooling Changeover

The Q7300C controls heat pump changeover. The Q7300D is only used in a heat pump application when the heat pump controls the reversing valve changeover. See Table 13 for the operation of the O and B terminals on the Q7300C.

#### O and B Terminals on a Conventional Subbase

Conventional subbase O and B terminals can be used to drive dampers and valves. The O terminal is energized on a call for cooling and the B terminal is energized on a call for heating.

#### Table 13. Operation of Q7300 O and B terminals.

| System Selection         | O Terminal | B Terminal |
|--------------------------|------------|------------|
| Heat                     | Open       | Closed     |
| Cool                     | Closed     | Open       |
| Auto (Heat) <sup>a</sup> | Open       | Closed     |
| Auto (Cool) <sup>b</sup> | Closed     | Open       |
| Emergency Heat           | Open       | Closed     |
| Off                      | С          | с          |

<sup>a</sup> When the system is calling for heat or is de-energized, but the last function was heat.

- <sup>b</sup> When the system is calling for cool or is de-energized, but the last function was cool.
- <sup>c</sup> When the last function was heating, the operation is the same as Auto (Heat). If the last function was cooling, the operation is the same as Auto (Cool).

#### **Fan Operation**

When the fan is set to On, the fan is energized continuously in the Occupied period. The Auto setting energizes the fan with the heating or cooling system. If the subbase is Q7300D, the fan cycles with Y1 and W1 during Unoccupied period.

#### **Emergency Heat**

When the system is set for Em Heat (on select T7300 Thermostats), the auxiliary heat is stage one and the compressor stages are locked off. The fan cycles with the auxiliary heat.

# **GENERAL OPERATION INFORMATION**

## **Cycle Rates**

The thermostat control algorithm maintains the temperature by cycling stages of heating or cooling to meet setpoint.

## Subbase Auxiliary Relay

The Q7300 Auxiliary Relay output acts as a time-of-day switch to be used with an economizer minimum position control. The normally open (A1) auxiliary relay contacts are closed during the Occupied period and open during the Unoccupied period. The normally closed (A3) auxiliary relay contacts are open during the Occupied period and closed during the Unoccupied period. The contacts are in the normal state during recovery.

# Interfacing with Electromechanical Economizers (Subbases with Auxiliary Relay)

Mechanical cooling is often used when outside temperatures are in the 50° to 60°F range and humidity is below 50 percent. In central and northern climates, hundreds of hours fall into this temperature category. By permitting 80 to 100 percent outside air into the system, mechanical cooling may not be needed at all, particularly during Spring and Fall.

An economizer is used to take advantage of the outside air. The typical economizer consists of an outside air damper, motor, outdoor air changeover control and a minimum position potentiometer. The motor controls the dampers. Suitability of the outside air for cooling is determined by the outdoor air changeover control. The potentiometer is used for adjusting the minimum position of the economizer dampers, which provide a minimum amount of fresh air for ventilation.

The economizer reduces compressor run time, thereby saving energy and extending the compressor life. The drawback to using the economizer is that during the Unoccupied period, if there is no call for cooling or outdoor air is not suitable for free cooling, the economizer is controlled to minimum position. This position allows some percentage of outdoor air to enter the building, regardless of air suitability. The situation can cause the heating or cooling to run more often than if suitable outdoor air is permitted to enter the building.

The thermostat can take advantage of an economizer by connecting the auxiliary relay contacts (A1 and A2) of the subbase to control the economizer minimum position potentiometer. The contacts close during the Occupied period, allowing the economizer to operate normally. The contacts are open during the Unoccupied period, disabling the minimum position feature of the economizer. The open contacts cause the economizer to drive dampers fully closed instead of staying at minimum open position. This reduces the possibility of unsuitable outdoor air from entering the building, which lowers the internal load on the HVAC system and saves additional energy.

# Other Uses for the Auxiliary Relay

Examples of other uses of the auxiliary relay are hot water heaters, lighting or baseboard heat. The additional loads are connected to the auxiliary relay contacts on the subbase. The contacts are rated for 1.6A at 30 Vac, but can be adapted to higher current applications with the use of an external relay and transformer. See Fig. 18.

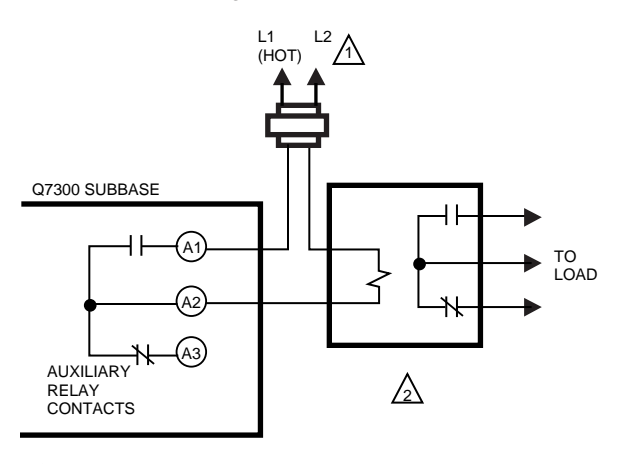

POWER SUPPLY. PROVIDE DISCONNECT MEANS AND OVERLOAD PROTECTION AS REQUIRED.

2 RELAY REQUIRED (R8222 OR SIMILAR).

M4944

# Fig. 18. Use of external relay and transformer for auxiliary loads greater than 1.6A.

# TROUBLESHOOTING GUIDE

Refer to Table 14 for troubleshooting information.

| Symptom                                                      | Possible Cause                                                                                                    | Action                                                                                                    |
|--------------------------------------------------------------|----------------------------------------------------------------------------------------------------|----------------------------------------------------------------------------------------------------|
| Display will not come<br>on.                                 | Thermostat is not being powered.                                                                                                    | <ul> <li>Check that X terminal is connected to the system transformer.</li> <li>Check for 24 Vac between X and R or RH terminals.         <ul> <li>If missing 24 Vac:</li> <li>check if the circuit breaker is tripped—reset the circuit breaker.</li> <li>check if the system fuse is blown—replace the fuse.</li> <li>check if the power switch on the HVAC equipment is in the Off position—set to the On position.</li> <li>check wiring between thermostat and HVAC equipment—replace any broken wires and tighten any loose connections.</li> <li>If 24 Vac is present, proceed with troubleshooting.</li> </ul> </li> </ul> |
| Temperature display is incorrect.                            | Room temperature display has been reconfigured.                                                                                                    | Enter Installer Setup number 37 and reconfigure the display.                                                                                                    |
|                                                              | Thermostat is configured for °F or °C display.                                                                                                    | Enter Installer Setup number 14 and reconfigure the display.                                                                                                    |
|                                                              | Bad thermostat location.                                                                                                    | Relocate the thermostat.                                                                                                    |
|                                                              | Display shows two dashes and a degree sign.                                                                                                    | Installer Setup 22 is set for remote sensing and the sensor is missing or the circuit is open or shorted.                                                                                                    |
| Temperature settings<br>will not change.<br>(Example: Cannot | Upper or lower temperature limits were reached.                                                                                                    | <ul> <li>Check the temperature setpoints:</li> <li>Heating limits are 40 to 90°F (7 to 31°C)</li> <li>Cooling limits are 45 to 99°F (9 to 37°C)</li> </ul>                                                                                                    |
| set heating higher or cooling lower.)                        | The setpoint temperature range stops were configured.                                                                                                    | Check Installer Setup number 34 and 35 and reconfigure the setpoint stops.                                                                                                    |
|                                                              | Keypad is locked. When a locked<br>key is pressed, LOC will flash on<br>the LCD.                                                                                                    | <ul> <li>Reset DIP switch 1 on back of thermostat to enable keypad.</li> <li>Enter Installer Setup number 25 or 40 and reconfigure keypad lockout level.</li> </ul>                                                                                                    |
| Unable to configure<br>Installer Setup                       | Installer Setup is locked out                                                                                                    | Reset the DIP switch 1 on back of thermostat to enable keypad.                                                                                                    |
| Temperature settings<br>change from original<br>setting.     | Trying to set heating and cooling<br>setpoints too close together. There<br>is a deadband in automatic<br>changeover thermostat models.<br>Example: cool setpoint=72,<br>deadband=3, heat setpoint=68,<br>changing heat setpoint to 70 will<br>automatically change the cool<br>setpoint to 73. | <ul> <li>Check that the heating setpoint is lower than the cooling setpoint.</li> <li>Check Installer Setup number 30 to identify the deadband between heating and cooling setpoints. Reconfigure if desired.</li> </ul>                                                                                                    |
| Room temperature is out of control.                          | Remote temperature sensing is not working.                                                                                                    | Checkout all remote sensors.                                                                                                    |
| Heating will not come<br>on.                                 | No power to the thermostat.                                                                                                    | <ul> <li>Check that X terminal is connected to the system transformer.</li> <li>Check for 24 Vac between X and R or RH terminals. <ul> <li>If missing 24 Vac:</li> <li>check if the circuit breaker is tripped—reset the circuit breaker.</li> <li>check if the system fuse is blown—replace the fuse.</li> <li>check if the system switch at the equipment is in the Off position—set to On position.</li> <li>check wiring between thermostat and HVAC equipment—replace any broken wires and tighten any loose connections.</li> <li>If 24 Vac is present, proceed with troubleshooting.</li> </ul> </li> </ul>                 |

#### Table 14. Troubleshooting Information.

| Symptom                                                                                                    | Possible Cause                                                                                      | Action                                                                                                    |
|----------------------------------------------------------------------------------------------------|----------------------------------------------------------------------------------------------------|----------------------------------------------------------------------------------------------------|
| Heating will not come on <i>(Continued).</i>                                                                                        | Thermostat minimum off time is activated and wait indicator is displayed.                           | <ul> <li>Wait up to five minutes for the system to respond.</li> <li>Enter Installer Setup number 38. Reconfigure minimum off time (if required).</li> </ul>                                                                                                    |
|                                                                                                    | System selection is not set to<br>Heat.                                                             | Set system selection to Heat.                                                                                                    |
| Cooling will not come<br>on.                                                                                                    | No power to the thermostat.                                                                         | <ul> <li>Check that X terminal is connected to the system transformer</li> <li>Check for 24 Vac between X and R or RC and Y terminals.         <ul> <li>If missing 24 Vac:</li> <li>check if the circuit breaker is tripped—reset the circuit breaker.</li> <li>check if the system fuse is blown—replace the fuse.</li> <li>check if the system switch at the equipment is in the Off position—set to the On position.</li> <li>check wiring between thermostat and HVAC equipment—replace any broken wires and tighten any loose connections.</li> <li>If 24 Vac is present, proceed with troubleshooting.</li> </ul> </li> </ul> |
|                                                                                                    | Thermostat minimum off time is activated and wait indicator is displayed.                           | <ul> <li>Wait up to five minutes for the system to respond.</li> <li>Enter Installer Setup number 33. Reconfigure minimum off time (if required).</li> </ul>                                                                                                    |
|                                                                                                    | System selection is not set to Cool.                                                                | Set system selection to Cool.                                                                                                    |
| System on<br>indicator (flame=heat,<br>snowflake=cool) is<br>displayed, but no warm<br>or cool air is coming<br>from the registers. | Conventional heating equipment<br>turns on the fan when the furnace<br>has warmed up to a setpoint. | Wait a minute after seeing the on indicator and then check the registers.                                                                                                    |
|                                                                                                    | Heating or cooling equipment is not operating.                                                      | Verify operation of heating or cooling equipment in self-test.                                                                                                    |

#### Table 14. Troubleshooting Information (Continued).

# **CROSS REFERENCE**

All T7300/Q7300 Series 2000 models are different from the existing T7300/Q7300 T8611 and T8621 devices as summarized in Table 15.

Fig. 15. Differences from existing T7300/Q7300 to new T7300/Q7300 Series 2000 devices.

| Feature/Function        | Present T7300/Q7300, T8611, T8621 Families                                     | T7300/Q7300 Series 2000 Family                            |
|-------------------------|--------------------------------------------------------------------------------|-----------------------------------------------------------|
| System switching        | Mechanical switch on Q7300 subbase                                             | Keyboard entry on T7300 thermostat                        |
| Fan switching           | Mechanical switch on Q7300 subbase                                             | Keyboard entry on T7300 thermostat                        |
| Installer configuration | Field settings made via DIP switches on the back of the thermostat and subbase | Field settings made through the T7300 thermostat keyboard |
| Device color            | Beige or Premier White® color                                                  | Taupe or Premier White® color                             |

Refer to Table 16 for thermostat and subbase cross referencing information.

| Model<br>Number | Description                                                 | Trade Replacement           | Remarks |
|-----------------|-------------------------------------------------------------|-----------------------------|---------|
| Q7300A          | Multistage conventional subbase; system swite               | ch: none; fan switch: none. |         |
| Q7300A1000      | One-stage heat and one-stage cool.                          | T7300F2002/Q7300A2008       |         |
| Q7300A1018      | Two-stage heat and two-stage cool.                          | T7300F2002/Q7300A2016       |         |
| Q7300A1034      | One-stage heat and one-stage cool; Trane part no. BAS-0444. | T7300F2002/Q7300A2008       |         |

#### Table 16. Thermostat and Subbase Cross Reference.

|                 |                                                                                 | 1 1                     |                                                        |
|-----------------|---------------------------------------------------------------------------------|-------------------------|--------------------------------------------------------|
| Model<br>Number | Description                                                                     | Trade Replacement       | Remarks                                                |
| Q7300A1042      | Two-stage heat and two-stage cool; Trane part no. BAS-0445.                     | T7300F2002/Q7300A2016   |                                                        |
| Q7300A1059      | Two-stage heat and two-stage cool; Micrometl part no. 901-3.                    | T7300F2002/Q7300A2016   |                                                        |
| Q7300A1067      | Two-stage heat and two-stage cool; Carrier part no. HH93AX005.                  | T7300F2002/ Q7300A2016  | Wiring differences<br>(old=new): C=X, A1=A2,<br>A2=A1. |
| Q7300A1075      | One-stage heat and one-stage cool; gray color.                                  | T7300F2002/Q7300A2008   |                                                        |
| Q7300A1083      | Two-stage heat and two-stage cool; gray color.                                  | T7300F2002/Q7300A2016   |                                                        |
| Q7300B          | Multistage conventional subbase; system swite                                   | ch: AUTO-COOL-OFF-HEAT; | fan switch: AUTO-ON.                                   |
| Q7300B1008      | Two-stage heat and two-stage cool.                                              | T7300F2010/Q7300A2016   |                                                        |
| Q7300B1016      | Two-stage heat and two-stage cool; Lennox part no. 81G6001.                     | T7300F2010/Q7300A2016   |                                                        |
| Q7300B1024      | Two-stage heat and two-stage cool; York part no. 025-27507.                     | T7300F2010/Q7300A2016   | Wiring differences<br>(old=new): B=X.                  |
| Q7300B1032      | Two-stage heat and two-stage cool; Trane part no. BAS-0446.                     | T7300F2010/Q7300A2016   |                                                        |
| Q7300B1040      | Two-stage heat and two-stage cool; Carrier part no. HH93AX004.                  | T7300F2010/Q7300A2016   | Wiring differences<br>(old=new): C=X, A1=A2,<br>A2=A1. |
| Q7300B1057      | Two-stage heat and two-stage cool; Snyder General part no. 1520510.             | T7300F2010/Q7300A2016   |                                                        |
| Q7300B1065      | Two-stage heat and two-stage cool; Snyder General part no. 490249B-04.          | T7300F2010/Q7300A2016   |                                                        |
| Q7300B1073      | Two-stage heat and two-stage cool; Honeywell TRADELINE® model.                  | T7300F2010/Q7300A2016   | Wiring differences<br>(old=new): B=X.                  |
| Q7300B1081      | Two-stage heat and two-stage cool; gray color.                                  | T7300F2010/Q7300A2016   |                                                        |
| Q7300C          | Multistage heat pump subbase; system switch: fan switch: AUTO-ON.               | : AUTO-COOL-OFF-HEAT-EN | I HEAT;                                                |
| Q7300C1006      | Single-stage heat pump with auxiliary heat (2H/1C).                             | T7300F2010/ Q7300C2004  | Wiring differences<br>(old=new): W1=W2, B=A3.          |
| Q7300C1014      | Two-stage heat pump with auxiliary heat (3H/2C).                                | T7300F2010/Q7300C2012   | Wiring differences<br>(old=new): B=A3.                 |
| Q7300C1022      | Two-stage heat pump with auxiliary heat (3H/2C); Lennox part no. 81G6901.       | T7300F2010/Q7300C2012   | Wiring differences<br>(old=new): B=A3.                 |
| Q7300C1030      | Two-stage heat pump with auxiliary heat (3H/2C); York part no. 025-27508.       | T7300F2010/Q7300C2012   | Wiring differences<br>(old=new): B=X, X=E.             |
| Q7300C1048      | Single-stage heat pump with auxiliary heat (2H/1C); Trane part no. BAS-0447.    | T7300F2010/Q7300C2004   | Wiring differences<br>(old=new): W1=W2, B=A3.          |
| Q7300C1055      | Two-stage heat pump with auxiliary heat (3H/2C);<br>Trane part no. BAS-0048.    | T7300F2010/Q7300C2012   | Wiring differences<br>(old=new): B=A3.                 |
| Q7300C1063      | Single-stage heat pump with auxiliary heat (2H/1C); Micrometl part no. 901-24.  | T7300F2010/Q7300C2004   | Wiring differences<br>(old=new): W1=W2, B=A3.          |
| Q7300C1071      | Two-stage heat pump with auxiliary heat (3H/2C).                                | T7300F2010/Q7300C2012   | Wiring differences<br>(old=new): B=A3.                 |
| Q7300C1089      | Two-stage heat pump with auxiliary heat (3H/2C);<br>Honeywell TRADELINE® model. | T7300F2010/Q7300C2012   | Wiring differences<br>(old=new): B=X, X=E.             |

| Table 16. Thermostat an | d Subbase | Cross Reference  | (Continued).                            |
|-------------------------|-----------|------------------|-----------------------------------------|
| Tuble Tol Thormootat an |           | 01000 1101010100 | (00//////////////////////////////////// |

| Model      |                                                                                          |                                                   |                                                        |
|------------|------------------------------------------------------------------------------------------|---------------------------------------------------|--------------------------------------------------------|
| Number     | Description                                                                              | Trade Replacement                                 | Remarks                                                |
| Q7300C1097 | Single-stage heat pump with auxiliary heat (2H/1C).                                      | T7300F2010/Q7300C2004                             | Wiring differences<br>(old=new): W1=W2, B=A3.          |
| Q7300C1105 | Two-stage heat pump with auxiliary heat (3H/2C); gray color.                             | T7300F2010/Q7300C2012                             | Wiring differences<br>(old=new): B=A3.                 |
| Q7300D     | Multistage heat pump subbase; does not inclue<br>system switch: AUTO-COOL-OFF-HEAT-EM HE | de O or B terminals;<br>EAT; fan switch: AUTO-ON. |                                                        |
| Q7300D1004 | Two-stage heat pump with auxiliary heat (3H/2C);<br>Carrier part no. HH93AX002.          | T7300F2010/ Q7300D2002                            | Wiring differences<br>(old=new): C=X, A1=A2,<br>A2=A1. |
| Q7300D1012 | Single-stage heat pump with auxiliary heat (2H/1C); Carrier part no. HH93AX003.          | T7300F2010/ Q7300D2002                            | Wiring differences<br>(old=new): C=X, A1=A2,<br>A2=A1. |
| Q7300D1020 | Two-stage heat pump with auxiliary heat (3H/2C); York part no. 025-27724-000.            | T7300F2010/ Q7300D2002                            | Wiring differences<br>(old=new): B=X, X=X1.            |
| Q7300D1038 | Two-stage heat pump with auxiliary heat (3H/2C).                                         | T7300F2010/Q7300D2002                             |                                                        |
| Q7300D1046 | Two-stage heat pump with auxiliary heat (3H/2C); Lennox part no. 13H7601.                | T7300F2010/Q7300D2002                             |                                                        |
| Q7300D1053 | Single-stage heat pump with auxiliary heat (2H/1C).                                      | T7300F2010/Q7300D2010                             |                                                        |
| Q7300D1061 | Two-stage heat pump with auxiliary heat (3H/2C);<br>Honeywell TRADELINE® model.          | T7300F2010/Q7300D2002                             | Wiring differences<br>(old=new): B=X, X=X1.            |
| Q7300D1079 | Two-stage heat pump with auxiliary heat (3H/2C); gray color.                             | T7300F2010/Q7300D2002                             |                                                        |
| Q7300D1087 | Single-stage heat pump with auxiliary heat (2H/1C); gray color.                          | T7300F2010/Q7300D2002                             |                                                        |
| Q7300E     | Multistage conventional subbase; system swite                                            | ch: none; fan switch: AUTO-                       | ON.                                                    |
| Q7300E1001 | Two-stage heat and two-stage cool.                                                       | T7300F2010/Q7300A2016                             |                                                        |
| Q7300E1019 | Two-stage heat and two-stage cool; gray color.                                           | T7300F2010/Q7300A2016                             |                                                        |
| Q7300F     | Multistage heat pump subbase; system switch                                              | : none; fan switch: none.                         |                                                        |
| Q7300F1009 | Single-stage heat pump with auxiliary heat (2H/1C).                                      | T7300F2002/Q7300C2004                             |                                                        |
| Q7300F1017 | Two-stage heat pump with auxiliary heat (3H/2C).                                         | T7300F2002/Q7300C2012                             |                                                        |
| Q7300F1025 | Single-stage heat pump with auxiliary heat (2H/1C); gray color.                          | T7300F2002/Q7300C2004                             |                                                        |
| Q7300F1033 | Two-stage heat pump with auxiliary heat (3H/2C); gray color.                             | T7300F2002/Q7300C2012                             |                                                        |
| Q7300F1041 | Single-stage heat pump with auxiliary heat (2H/1C); Carrier part no. HH93AX006.          | T7300F2002/Q7300C2004                             | Wiring differences<br>(old=new): C=X.                  |
| Q7300G     | Conventional heat pump subbase; system swit                                              | tch: AUTO-COOL-OFF-HEAT                           | ; fan switch: none.                                    |
| Q7300G1007 | One-stage heat and three-stage cool.                                                     | T7300F2010/Q7300G2005                             |                                                        |
| Q7300G1015 | One-stage heat and three-stage cool; gray color.                                         | T7300F2010/Q7300G2005                             |                                                        |
| Q7300L     | Multistage conventional subbase used with ML fan switch: AUTO-ON.                        | 984A and V5013; system sw                         | itch: none;                                            |
| Q7300L1006 | Two-stage heat and one-stage cool.                                                       | T7300F2010/Q7300L2004                             |                                                        |
| Q7300L1014 | Two-stage heat and one-stage cool; gray color.                                           | T7300F2010/Q7300L2004                             |                                                        |

| Table 16. Thermostat and Subbase Cross Reference | (Continued). |
|--------------------------------------------------|--------------|
|                                                  | (Commucu).   |

| Model<br>Number | Description                                                | Trade Replacement             | Remarks                                              |
|-----------------|------------------------------------------------------------|-------------------------------|------------------------------------------------------|
| T7200A          | One-stage heat and one-stage cool conventional thermostat. |                               |                                                      |
| T7200A1006      | Honeywell logo.                                            | T7200D2008                    |                                                      |
| T7200A1022      | Honeywell logo with international faceplate.               | T7200D2008                    |                                                      |
| T7200B          | One-stage heat and one-stage cool heat pur                 | np thermostat.                |                                                      |
| T7200B1004      | Honeywell logo.                                            | T7200E2005                    |                                                      |
| T7200B1012      | Mammoth logo; part no. 71116701.                           | T7200E2005                    | 1                                                    |
| T7200B1020      | Carrier logo; part no. HH07AX010A.                         | T7200E2005                    | 1                                                    |
| T7300A          | Multistage conventional and heat pump then                 | mostat.                       |                                                      |
| T7300A1005      | Honeywell logo.                                            |                               | See subbase description for replacement information. |
| T7300A1013      | York logo; part no. 025-27506.                             |                               | See subbase description for replacement information. |
| T7300A1021      | Lennox logo; part no. 81G5901.                             |                               | See subbase description for replacement information. |
| T7300A1039      | Trane logo; part no. THT-0608.                             |                               | See subbase description for replacement information. |
| T7300A1047      | Micrometl logo; part no. 901-114.                          |                               | See subbase description for replacement information. |
| T7300A1054      | Honeywell logo with international faceplate.               |                               | See subbase description for replacement information. |
| T7300A1062      | Carrier logo; part no. HH07AX005.                          |                               | See subbase description for replacement information. |
| T7300A1070      | Roca logo with international faceplate.                    |                               | See subbase description for replacement information. |
| T7300A1088      | Honeywell logo with Spanish faceplate.                     |                               | See subbase description for replacement information. |
| T7300A1104      | Honeywell logo; Premier White® color.                      |                               | See subbase description for replacement information. |
| T7300A1120      | Luxaire logo; part no. 6ET04700224A.                       |                               | See subbase description for replacement information. |
| T7300B          | Multistage conventional and heat pump them                 | mostat with 3-HOUR OVERRI     | DE key on cover.                                     |
| T7300B1003      | Honeywell logo.                                            |                               | See subbase description for replacement information. |
| T7300B1011      | Climate Control logo; part no. 490249B-05.                 |                               | See subbase description for replacement information. |
| T7300B1029      | McQuay logo; part no. 490249B-06.                          |                               | See subbase description for replacement information. |
| T7300B1037      | Arcoaire logo; part no. 1506746.                           |                               | See subbase description for replacement information. |
| T7300B1045      | Comfortmaker logo; part no. 1505746.                       |                               | See subbase description for replacement information. |
| T7300B1052      | Honeywell logo; Premier White® color.                      |                               | See subbase description for replacement information. |
| T7300C          | Multistage conventional and heat pump then                 | mostat with limited access co | over.                                                |
| T7300C1001      | Honeywell logo.                                            |                               | See subbase description for replacement information. |

#### Table 16. Thermostat and Subbase Cross Reference (Continued).

| Model<br>Number | Description                                                                               | Trade Replacement                               | Remarks                                                                                                    |
|-----------------|-------------------------------------------------------------------------------------------|-------------------------------------------------|----------------------------------------------------------------------------------------------------|
| T7300C1019      | Honeywell logo; Premier White® color.                                                     |                                                 | See subbase description for replacement information.                                                                                      |
| T8611M          | Three-stage heat and two-stage cool heat pum<br>System : EM HEAT-HEAT-OFF-AUTO-COOL; fa   | p thermostat;<br>n switch: ON-AUTO.             |                                                                                                    |
| T8611M7008      | Honeywell logo; TRADELINE® model.                                                         | T7300E2004/Q7300C2020                           | Wiring differences<br>(old=new): C=X, X4 to X<br>field-installed jumper<br>required.                                                      |
| T8611M7040      | Honeywell logo; TRADELINE® model; remote sensor capability.                               | T7300E2020/Q7300C2020                           | Wiring differences<br>(old=new): C=X, X4 to X<br>field-installed jumper<br>required; purchase new<br>remote 2-wire sensors<br>separately. |
| T8611M7057      | Honeywell logo; TRADELINE® Premier White® color model; remote sensor capability.          | T7300E2020/Q7300C2020                           | Wiring differences<br>(old=new): C=X, X4 to X<br>field-installed jumper<br>required; purchase new<br>remote 2-wire sensors<br>separately. |
| T8611M7065      | Trol-A-Temp® by Honeywell logo; Premier White® color.                                     | None                                            | See Trol-A-Temp® repre-<br>sentative for replacement.                                                                                     |
| T8611M7073      | Trane logo; white styling; part no. TAYSTAT502.                                           | T7300E2004/Q7300C2020                           | Wiring differences<br>(old=new): B=X, F=X1,<br>X2=E, Y1=Y, X4 to X field-<br>installed jumper required.                                   |
| T8621A          | One-stage heat and one-stage cool convention<br>system switch: HEAT-AUTO-COOL-OFF; fan sy | al thermostat; two transform<br>witch: ON-AUTO. | ner capability;                                                                                                    |
| T8621A7002      | Honeywell logo; TRADELINE® model.                                                         | T7300D2007/Q7300A2008                           | Wiring differences<br>(old=new): C=X.                                                                                                    |
| T8621A7010      | Honeywell logo; Canadian TRADELINE® model.                                                | T7300D2007/Q7300A2008                           | Wiring differences<br>(old=new): C=X.                                                                                                    |
| T8621A7028      | Amana logo.                                                                               | T7300D2007/Q7300A2008                           | Wiring differences<br>(old=new): C=X.                                                                                                    |
| T8621A7036      | Trane logo; part no. THT-0605, order no.<br>13510323-15-7.                                | T7300D2007/Q7300A2008                           | Wiring differences<br>(old=new): C=X.                                                                                                    |
| T8621A7044      | Honeywell logo; TRADELINE® model; remote sensor capability.                               | T7300D2049/Q7300A2008                           | Wiring differences<br>(old=new): C=X; purchase<br>new remote<br>2-wire sensors separately.                                                |
| T8621A7051      | McQuay logo; Premier White® color; part no. 067114201.                                    | T7300D2007/Q7300A2008                           | Wiring differences<br>(old=new): C=X.                                                                                                    |
| T8621A7069      | Honeywell logo; TRADELINE® Premier White® color model; remote sensor capability.          | T7300D2049/Q7300A2008                           | Wiring differences<br>(old=new): C=X; purchase<br>new remote<br>2-wire sensors separately.                                                |
| T8621B          | One-stage heat and two-stage cool convention<br>System : HEAT-AUTO-COOL-OFF; fan switch:  | al thermostat; one transform<br>ON-AUTO         | ner capability;                                                                                                    |
| T8621B7000      | Carrier logo; LOW and HIGH SPEED LEDs; used on multispeed equipment; part no. HH07AX011.  | T7300D2007/Q7300A2008                           | Wiring differences<br>(old=new): L=X1; X4 to X<br>and RC to RH field-installed<br>jumper required.                                        |

| Table 16. Thermostat and Subbase Cross Reference (Continued). | Table | 16. Thermostat | and Subbase | <b>Cross Reference</b> | (Continued). |
|---------------------------------------------------------------|-------|----------------|-------------|------------------------|--------------|
|---------------------------------------------------------------|-------|----------------|-------------|------------------------|--------------|

| Model<br>Number | Description                                                                                                    | Trade Replacement                               | Remarks                                                                                            |
|-----------------|----------------------------------------------------------------------------------------------------|-------------------------------------------------|----------------------------------------------------------------------------------------------------|
| T8621B7018      | BDP multi-logo; LOW and HIGH SPEED LEDs;<br>used on multispeed equipment;<br>part no. HH07AX012.                | T7300D2007/Q7300A2008                           | Wiring differences<br>(old=new): L=X1; X4 to X<br>and RC to RH field-installed<br>jumper required. |
| T8621B7026      | Honeywell logo; TRADELINE® model; Premier<br>White® color; direct replacement for T8621B7000<br>and T8621B7018. | T7300D2007/Q7300A2008                           | Wiring differences<br>(old=new): L=X1; X4 to X<br>and RC to RH field-installed<br>jumper required. |
| T8621C          | Two-stage heat and one-stage cool convention<br>system switch: HEAT-AUTO-COOL-OFF; fan sw                       | al thermostat; two transforn<br>witch: ON-AUTO. | ner capability;                                                                                    |
| T8621C7008      | Honeywell logo; TRADELINE® model.                                                                               | T7300D2007/Q7300A2040                           | Wiring differences<br>(old=new): C=X.                                                              |
| T8621C7016      | Honeywell logo; Canadian TRADELINE® model.                                                                      | T7300D2007/Q7300A2040                           | Wiring differences<br>(old=new): C=X.                                                              |
| T8621C7032      | Trane logo; system switch: HEAT-OFF-COOL;<br>one transformer; dual fuel switch;<br>part no. TAYSTAT302.         | T7300D2007/Q7300A2040                           | Wiring differences<br>(old=new): B=X; RC to RH<br>field-installed jumper<br>required.              |
| T8621D          | Two-stage heat and two-stage cool convention<br>system switch: HEAT-AUTO-COOL-OFF; fan: C                       | al thermostat; two transforn<br>N-AUTO.         | ner capability;                                                                                    |
| T8621D7006      | Honeywell logo; TRADELINE® model.                                                                               | T7300D2007/Q7300A2008                           | Wiring differences<br>(old=new): C=X.                                                              |
| T8621D7014      | Honeywell logo; Canadian TRADELINE® model.                                                                      | T7300D2007/Q7300A2008                           | Wiring differences<br>(old=new): C=X.                                                              |
| T8621D7022      | Honeywell logo; TRADELINE® model; system<br>switch: HEAT-OFF-COOL; dual fuel switch; O<br>and B terminals.      | T7300D2007/Q7300A2057                           | Wiring differences<br>(old=new): C=X.                                                              |
| T8621D7030      | Trane logo; part no. THT-0607; order no. 13510323-17-7.                                                         | T7300D2007/ Q7300A2008                          | Wiring differences<br>(old=new): C=X.                                                              |
| T8621D7048      | BDP multi-logo.                                                                                                 | T7300D2007/Q7300A2008                           | Wiring differences<br>(old=new): C=X.                                                              |
| T8621D7055      | Lennox logo; one transformer capability;<br>part no. 27H2901.                                                   | T7300D2007/Q7300A2008                           | Wiring differences<br>(old=new): C=X. RC to RH<br>field-installed jumper<br>required.              |
| T8621D7063      | Trol-A-Temp® by Honeywell logo; system switch:<br>HEAT-OFF-COOL; O and B terminals.                             | None                                            | Wiring differences<br>(old=new): C=X; see Trol-A-<br>Temp® repre-sentative for<br>replacement.     |
| T8621D7071      | Trol-A-Temp <sup>®</sup> by Honeywell logo; no system or fan switching.                                         | None                                            | See Trol-A-Temp® repre-<br>sentative for replacement.                                              |
| T8621D7089      | Carrier logo; part no. HH641-103.                                                                               | T7300D2007/Q7300A2008                           | Wiring differences<br>(old=new): C=X.                                                              |
| T8621D7097      | Honeywell logo; TRADELINE® model; remote sensor capability.                                                     | T7300D2007/Q7300A2008                           | Wiring differences<br>(old=new): C=X; purchase<br>new remote<br>2-wire sensors separately.         |
| T8621D7105      | Friedrich logo; L terminal; extra switch for louver control; part no. 616-789-01.                               | None                                            | See OEM for replacement information.                                                               |
| T8621D7113      | Honeywell Logo; Canadian TRADELINE®<br>Premier White® color model.                                              | T7300D2007/Q7300A2008                           | Wiring differences<br>(old=new): C=X.                                                              |

#### Table 16. Thermostat and Subbase Cross Reference (Continued).

| Model<br>Number | Description                                                                                                    | Trade Replacement         | Remarks                                                                                     |  |
|-----------------|----------------------------------------------------------------------------------------------------|---------------------------|---------------------------------------------------------------------------------------------|--|
| T8621D7139      | McQuay logo; Premier White® color; part no. 067114301.                                                                   | T7300D2007/Q7300A2008     | Wiring differences<br>(old=new): C=X.                                                       |  |
| T8621D7147      | Honeywell logo; TRADELINE® Premier White® color model; remote sensor capability.                                         | T7300D2007/Q7300A2008     | Wiring differences<br>(old=new): C=X.; purchase<br>new remote<br>2-wire sensors separately. |  |
| T8621D7154      | Carrier Weathermaker logo; part no.<br>HH07AX014.                                                                        | T7300D2007/Q7300A2008     | Wiring differences<br>(old=new): C=X.                                                       |  |
| T8621D7162      | Carrier Zone Perfect logo; part no. HH07AX015.                                                                           | T7300D2007/Q7300A2008     | Wiring differences<br>(old=new): C=X.                                                       |  |
| T8621D7170      | Honeywell logo; TRADELINE® Premier White® color model.                                                                   | T7300D2007/Q7300A2008     | Wiring differences<br>(old=new): C=X.                                                       |  |
| T8621D7188      | Carrier logo; Premier White® color; part no. HH07AT014W.                                                                 | T7300D2007/Q7300A2008     | Wiring differences<br>(old=new): C=X.                                                       |  |
| T8621E          | Two-stage cool only model with louver control                                                                            | ; system switch: COOL-OFF | ; fan switch: ON-AUTO.                                                                      |  |
| T8621E7003      | Friedrich logo; L terminal; extra switch for louver control; part no. 616-789-00.                                        | None                      | See OEM for replacement information.                                                        |  |
| Y7200           | One-stage heat and one-stage cool heat pump                                                                              | thermostat.               |                                                                                             |  |
| Y7200B1009      | Contains six T7200B1020 Thermostats; Carrier part no. 50QE90016101.                                                      | T7200E2005                | Wiring differences<br>(old=new): C=X.                                                       |  |
| Y7300           | Multistage T7300 thermostat and Q7300 subbase.                                                                           |                           |                                                                                             |  |
| Y7300A1000      | Contains one T7300A1047 Thermostat and one Q7300A1059 Subbase; Micrometl part no. 1060A-100.                             | T7300F2002/Q7300A2016     | Wiring differences<br>(old=new): B=X.                                                       |  |
| Y7300A1018      | Contains one T7300A1062 Thermostat and one Q7300F1041 Subbase; Carrier part no. 50QE90028101.                            | T7300F2002/Q7300C2004     |                                                                                             |  |
| Y7300B1008      | Contains one T7300A1013 Thermostat and one Q7300B1024 Subbase; York part no. 025-27504; York model no. 2ET04700224.      | T7300F2010/Q7300A2016     |                                                                                             |  |
| Y7300B1016      | Contains one T7300B1045 Thermostat and one Q7300B1057 Subbase; Comfortmaker part no. 1505748.                            | T7300F2010/Q7300A2016     |                                                                                             |  |
| Y7300B1024      | Contains one T7300B1037 Thermostat and one Q7300B1057 Subbase; Arcoaire part no. 1506748.                                | T7300F2010/Q7300A2016     |                                                                                             |  |
| Y7300C1006      | Contains one T7300A1013 Thermostat and one Q7300C1030 Subbase; York part no. 025-27505; York model no. 2ET04700324.      | T7300F2010/Q7300C2012     | Wiring differences<br>(old=new): B=X, X=E.                                                  |  |
| Y7300C1014      | Contains one T7300A1047 Thermostat and one Q7300C1063 Subbase; Micrometl part no. 1060A-200.                             | T7300F2010/Q7300C2004     | Wiring differences<br>(old=new): W1=W2, B=A3.                                               |  |
| Y7300D1004      | Contains one T7300A1013 Thermostat and one Q7300D1020 Subbase; York part no. 025-27724-000; York model no. 2ET04700424A. | T7300F2010/Q7300D2002     | Wiring differences<br>(old=new): B=X, X=L1.                                                 |  |

| Table 16. Thermostat and | Subbase Cros | ss Reference | (Continued). |
|--------------------------|--------------|--------------|--------------|
| lable for monitorial and | 0400000      |              |              |

| T7300/Q7300 Series 2000 Cross Reference. |                                                                                |                                                                                                    |                      |                                                                  |  |  |  |
|------------------------------------------|--------------------------------------------------------------------------------|----------------------------------------------------------------------------------------------------|----------------------|------------------------------------------------------------------|--|--|--|
| Model Number                             | Figure<br>Number                                                               | Description                                                                                                    | Trade<br>Replacement | Remarks                                                          |  |  |  |
| Q7300A                                   | Multistage conventional subbase used with T7300D or F Thermostat.              |                                                                                                    |                      |                                                                  |  |  |  |
| Q7300A2008                               | 21                                                                             | One-stage heat and one-stage cool;<br>TRADELINE® model; remote sensor<br>capability; taupe color.                                                                                                    | Q7300A2008           | Direct replacement for T8621A Thermostats.                       |  |  |  |
| Q7300A2016                               | 24                                                                             | Two-stage heat and two-stage cool;<br>TRADELINE® model; remote sensor and<br>discharge air sensor capability; taupe color.                                                                                                    | Q7300A2016           |                                                                  |  |  |  |
| Q7300A2040                               | 22                                                                             | Two-stage heat and one-stage cool;<br>TRADELINE® model; taupe color.                                                                                                    | Q7300A2040           | Direct replacement for T8621C Thermostats.                       |  |  |  |
| Q7300A2057                               | 23                                                                             | Two-stage heat and two-stage cool;<br>TRADELINE® model; O and B terminals;<br>taupe color.                                                                                                    | Q7300A2057           | Direct replacement for T8621D7022 Thermostat.                    |  |  |  |
| Q7300C                                   | Multistage heat pump subbase used with T7300E or F Thermostat.                 |                                                                                                    |                      |                                                                  |  |  |  |
| Q7300C2004                               | 25                                                                             | Single-stage heat pump with auxiliary heat (2H/1C); TRADELINE® model; remote sensor and discharge air sensor capability; taupe color                                                                                                    | Q7300C2004           |                                                                  |  |  |  |
| Q7300C2012                               | 26                                                                             | Two-stage heat pump with auxiliary heat (3H/2C); TRADELINE® model; remote sensor and discharge air sensor capability; taupe color.                                                                                                    | Q7300C2012           |                                                                  |  |  |  |
| Q7300C2053                               | 27                                                                             | Two-stage heat pump with auxiliary heat (3H/2C); TRADELINE® model; CHECK and FAIL LEDs; taupe color.                                                                                                    | Q7300C2020           | Direct replacement for T8611M Thermostats.                       |  |  |  |
| Q7300D                                   | Multistage heat pump subbase used with T7300E or F Thermostat.                 |                                                                                                    |                      |                                                                  |  |  |  |
| Q7300D2002                               | 28                                                                             | Two-stage heat pump with auxiliary heat (3H/2C); TRADELINE® model; remote sensor and discharge air sensor capability; taupe color.                                                                                                    | Q7300D2002           |                                                                  |  |  |  |
| Q7300D2010                               | 29                                                                             | Single-stage heat pump with auxiliary heat (2H/1C); TRADELINE® model; remote sensor and discharge air sensor capability; taupe color.                                                                                                    | Q7300D2010           |                                                                  |  |  |  |
| Q7300G                                   | Multistage conventional subbase used with T7300D or F Thermostat.              |                                                                                                    |                      |                                                                  |  |  |  |
| Q7300G2005                               | 30                                                                             | Three-stage heat and three-stage cool<br>(3H/3C); TRADELINE® model; remote<br>sensor and discharge air sensor capability;<br>taupe color.                                                                                                   | Q7300G2005           |                                                                  |  |  |  |
| Q7300L                                   | Multistage subbase used with ML7984A, V5011, V5013 and T7300D or F Thermostat. |                                                                                                    |                      |                                                                  |  |  |  |
| Q7300L2004                               | 31, 32                                                                         | Two-stage heat and one-stage cool (2H/1C);<br>TRADELINE® model; multispeed fan;<br>contacts for damper control relay and pump<br>interlock relay; HEAT and COOL LEDs;<br>remote sensor and discharge air sensor<br>capability; taupe color. | Q7300L2004           | Direct replacement for<br>Q7300L1006 and<br>Q7300L1014 Subbases. |  |  |  |
| T7200D                                   | One-stage heat and one-stage cool conventional thermostat.                     |                                                                                                    |                      |                                                                  |  |  |  |
| T7200D2008                               | 19                                                                             | Honeywell logo; no system or fan settings.                                                                                                    | T7200D2008           | Direct replacement for T7200A Thermostats.                       |  |  |  |
| T7200E                                   | One-stage heat and one-stage cool heat pump thermostat.                        |                                                                                                    |                      |                                                                  |  |  |  |
| T7200E2005                               | 20                                                                             | Honeywell logo; no system or fan settings.                                                                                                    | T7200E2005           | Direct replacement for T7200B Thermostats.                       |  |  |  |

| Model Number | Figure<br>Number                                                                                                 | Description                                                                                                    | Trade<br>Replacement | Remarks                                    |  |  |
|--------------|----------------------------------------------------------------------------------------------------|----------------------------------------------------------------------------------------------------|----------------------|--------------------------------------------|--|--|
| T7300D       | Multistage conventional thermostat used with Q7300A,G, or L Subbase.                                             |                                                                                                    |                      |                                            |  |  |
| T7300D2007   | Refer to subbase                                                                                                 | Honeywell logo; TRADELINE® model;<br>remote sensor capability; system settings:<br>Heat-Off-Cool-Auto; taupe color.                                                       | T7300D2007           | Direct replacement for T8621 Thermostats.  |  |  |
| T7300E       | Multistage heat pump thermostat used with Q7300C or D Subbase.                                                   |                                                                                                    |                      |                                            |  |  |
| T7300E2020   | Refer to subbase                                                                                                 | Honeywell logo; TRADELINE® model;<br>remote sensor capability; system settings:<br>Em Heat-Heat-Off-Cool-Auto; taupe color.                                               | T7300E2020           | Direct replacement for T8611M Thermostats. |  |  |
| T7300F       | Multistage thermostat for heat pump (Q7300C or D Subbase) and conventional (Q7300A,G or L Subbase) applications. |                                                                                                    |                      |                                            |  |  |
| T7300F2002   | Refer to subbase                                                                                                 | Honeywell logo; SUPER TRADELINE®<br>model; remote sensor and discharge air<br>sensor capability; no system or fan settings;<br>taupe color.                               | T7300F2002           |                                            |  |  |
| T7300F2010   | Refer to subbase                                                                                                 | Honeywell logo; SUPER TRADELINE®<br>model; remote sensor and discharge air<br>sensor capability; system settings:<br>configurable; fan settings: Auto-On;<br>taupe color. | T7300F2010           |                                            |  |  |

#### T7300/Q7300 Series 2000 Cross Reference (Continued).

# WIRING DIAGRAMS (FIG. 19-32)

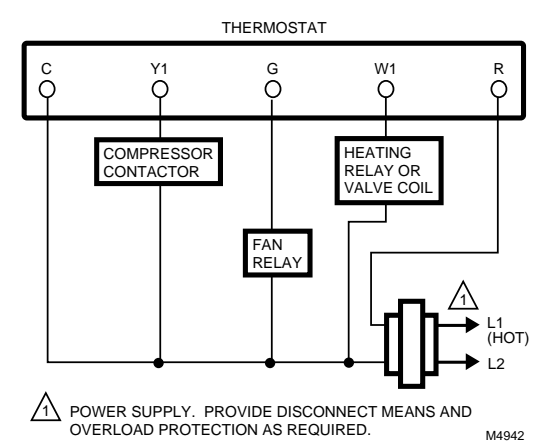

#### Fig. 19. T7200D with wallplate.

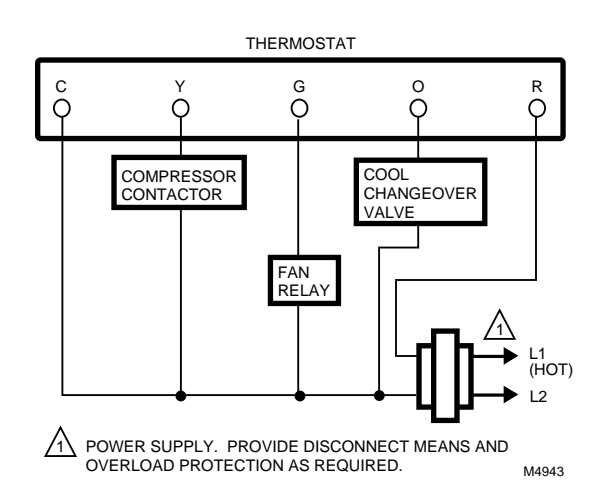

Fig. 20.T7200E with one-stage heat pump system.

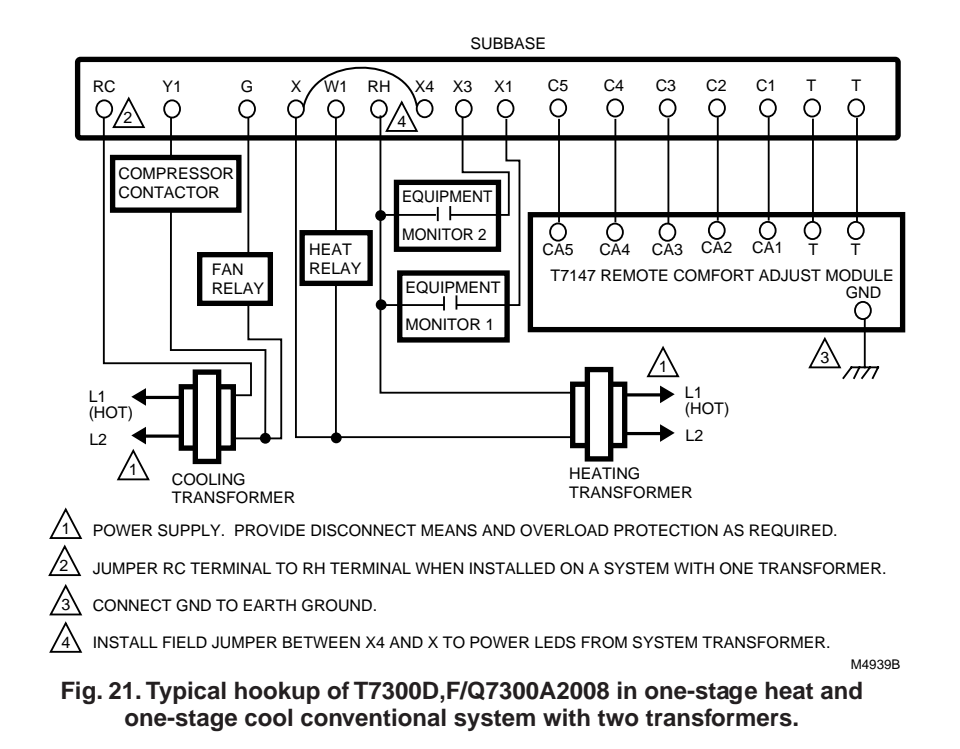

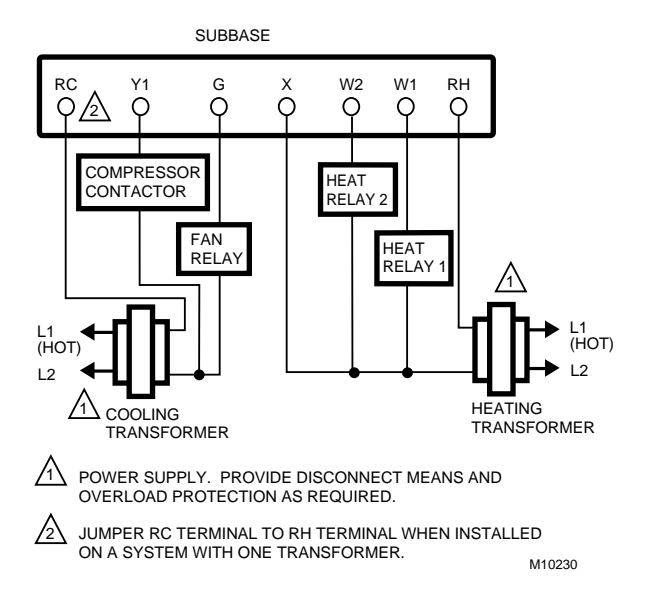

Fig. 22. Typical hookup of T7300D,F/Q7300A2040 in two-stage heat and one-stage cool conventional system with two transformers.

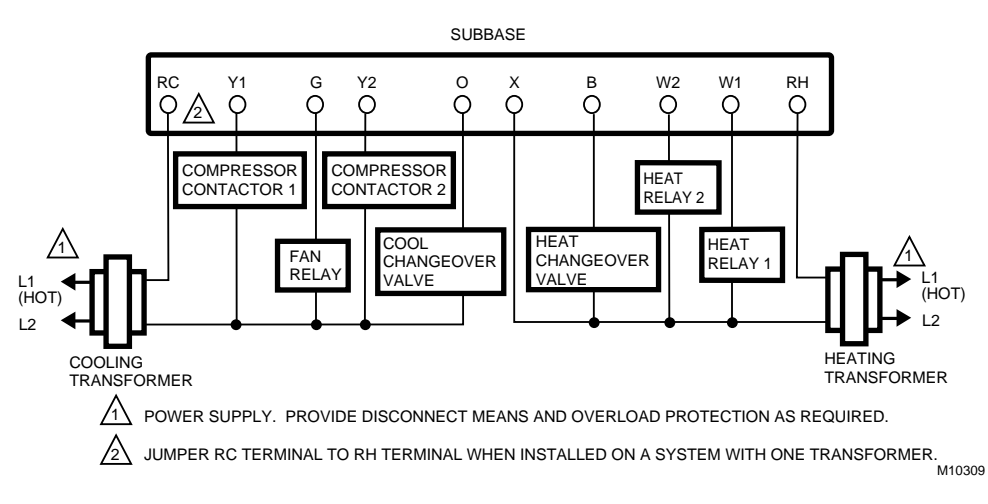

Fig. 23. Typical hookup of T7300D,F/Q7300A2057 in two-stage heat and two-stage cool conventional system with two transformers.

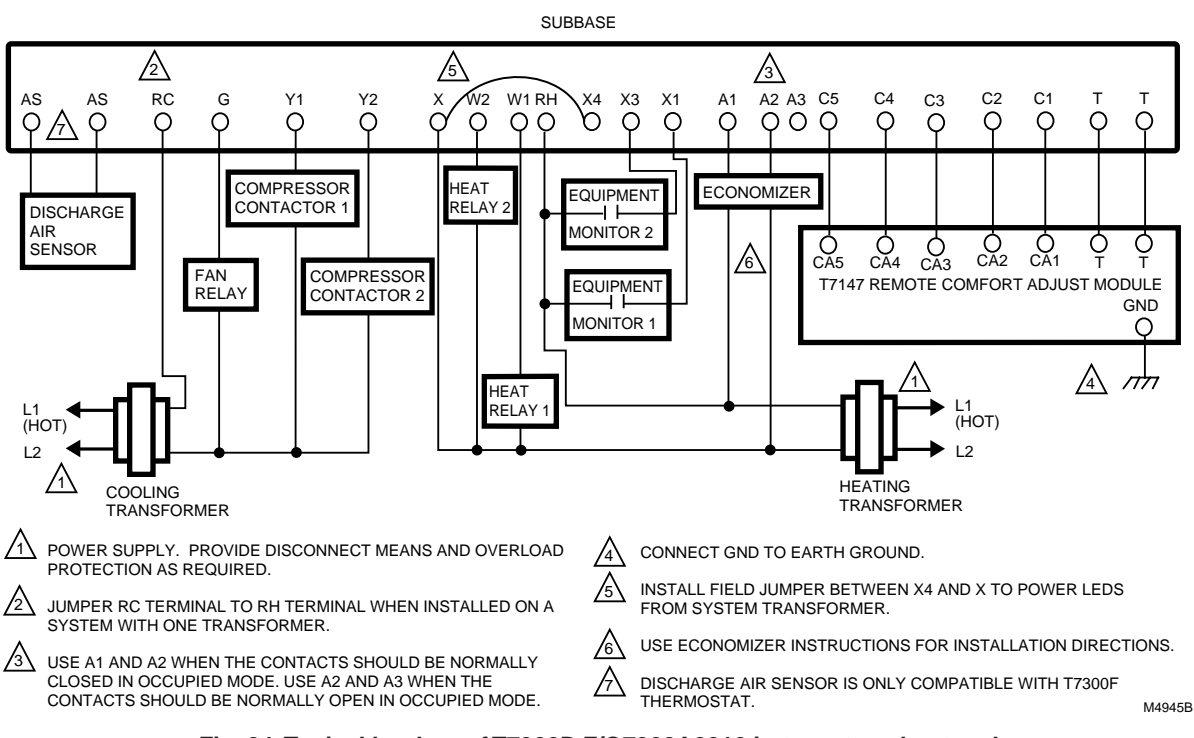

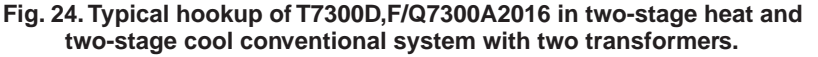

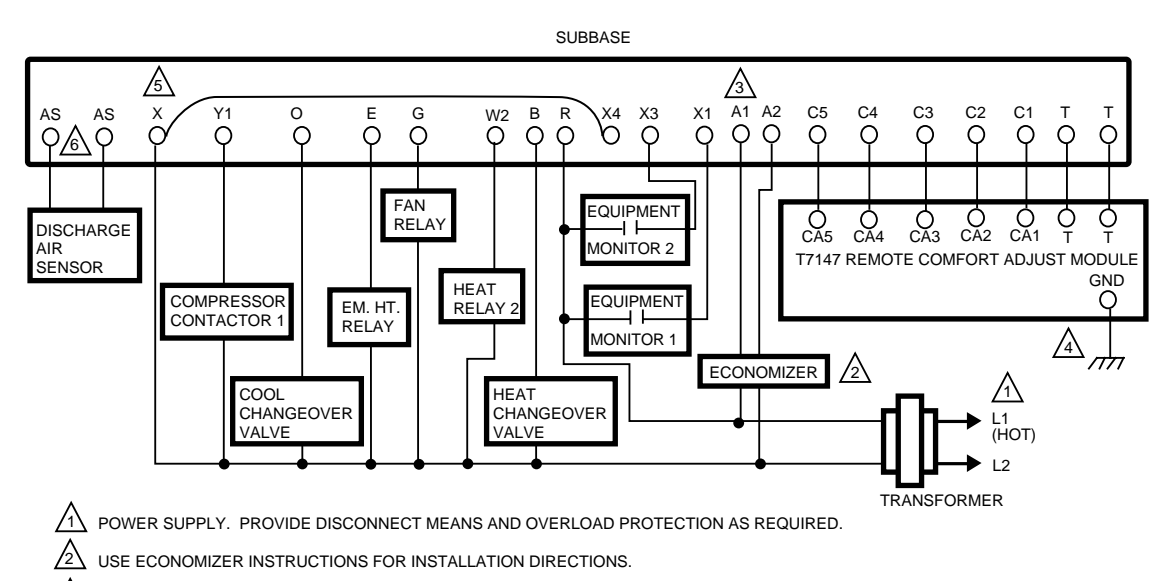

USE A1 AND A2 WHEN THE CONTACT SHOULD BE NORMALLY CLOSED IN OCCUPIED MODE.

 $\triangle$  CONNECT GND TO EARTH GROUND.

 $\sqrt{5}$  INSTALL FIELD JUMPER BETWEEN X4 AND X TO POWER LEDS FROM SYSTEM TRANSFORMER.

DISCHARGE AIR SENSOR IS ONLY COMPATIBLE WITH T7300F THERMOSTAT.

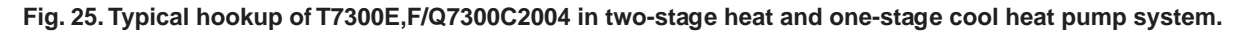

M4946B

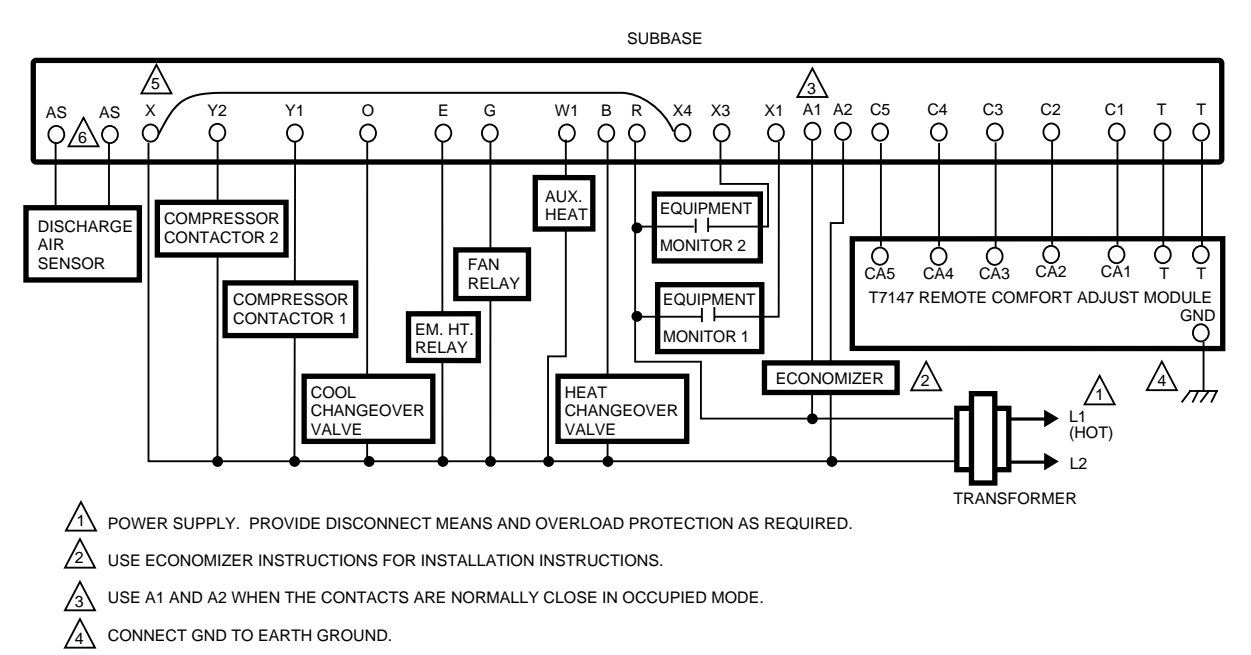

 $\sqrt{5}$  INSTALL FIELD JUMPER BETWEEN X4 AND X POWER LEDS FROM SYSTEM TRANSFORMER.

6 DISCHARGE AIR SENSOR IS ONLY COMPATIBLE WITH T7300F THERMOSTAT.

M4947B

#### Fig. 26. Typical hookup of T7300E,F/Q7300C2012 in three-stage heat and two-stage cool heat pump system.

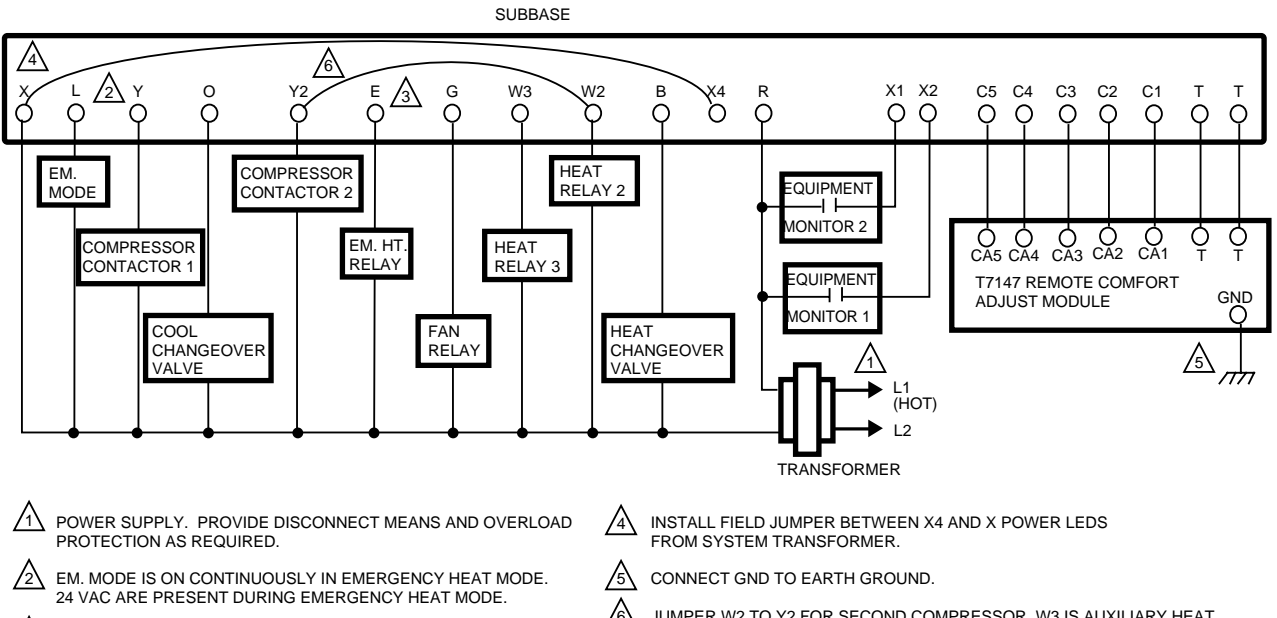

A EM. HT. RELAY CYCLES IN EMERGENCY HEAT MODE.

JUMPER W2 TO Y2 FOR SECOND COMPRESSOR. W3 IS AUXILIARY HEAT. M4940B

Fig. 27. Typical hookup of T7300E,F/Q7300C2053 in three-stage heat and two-stage cool heat pump system. This thermostat and subbase can replace the T8611M.

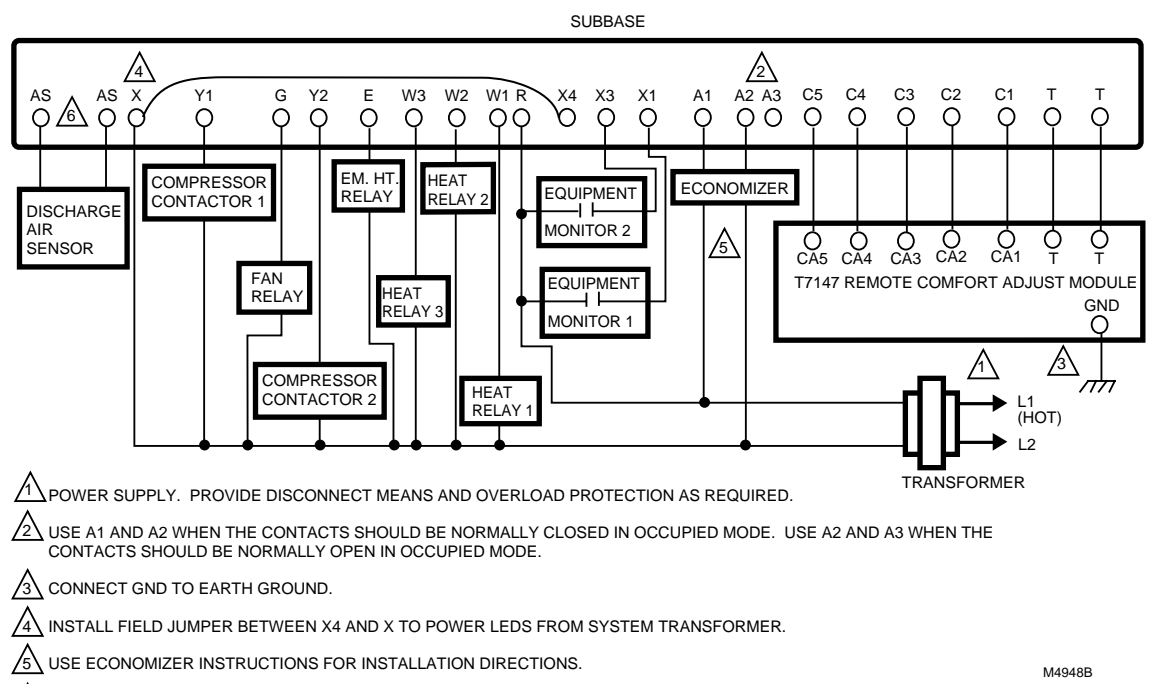

6 DISCHARGE AIR SENSOR IS ONLY COMPATIBLE WITH T7300F THERMOSTAT.

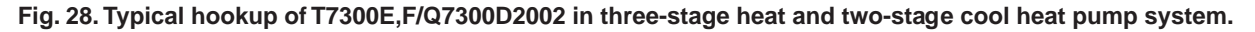

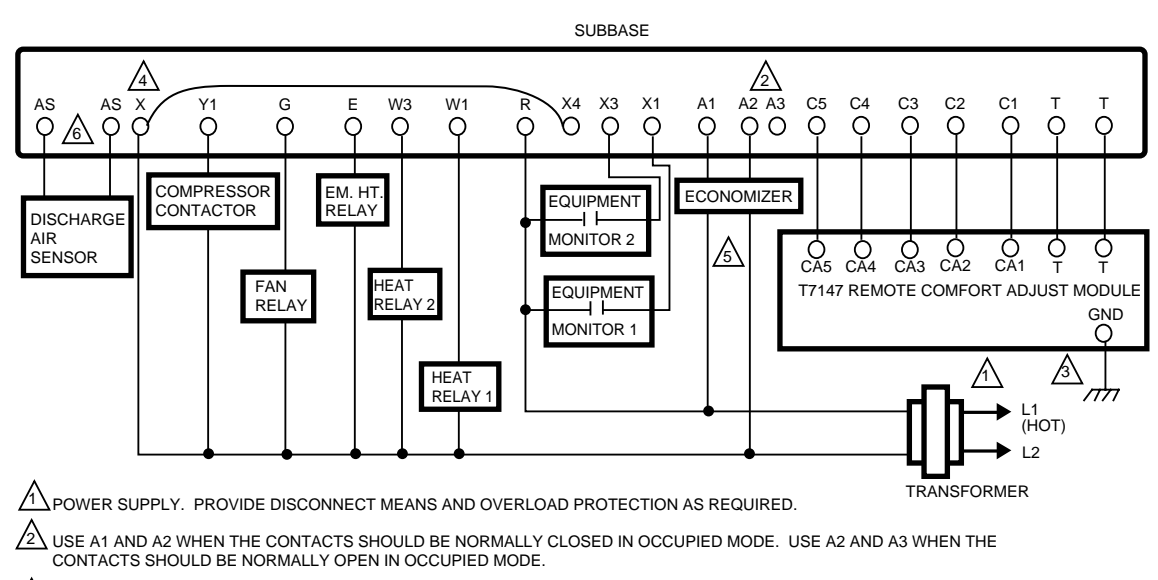

CONNECT GND TO EARTH GROUND.

4 install field jumper between x4 and x to power leds from system transformer.

5 USE ECONOMIZER INSTRUCTIONS FOR INSTALLATION DIRECTIONS.

6 DISCHARGE AIR SENSOR IS ONLY COMPATIBLE WITH T7300F THERMOSTAT.

Fig. 29. Typical hookup of T7300E,F/Q7300D2010 in two-stage heat and one-stage cool heat pump system.

M10310A

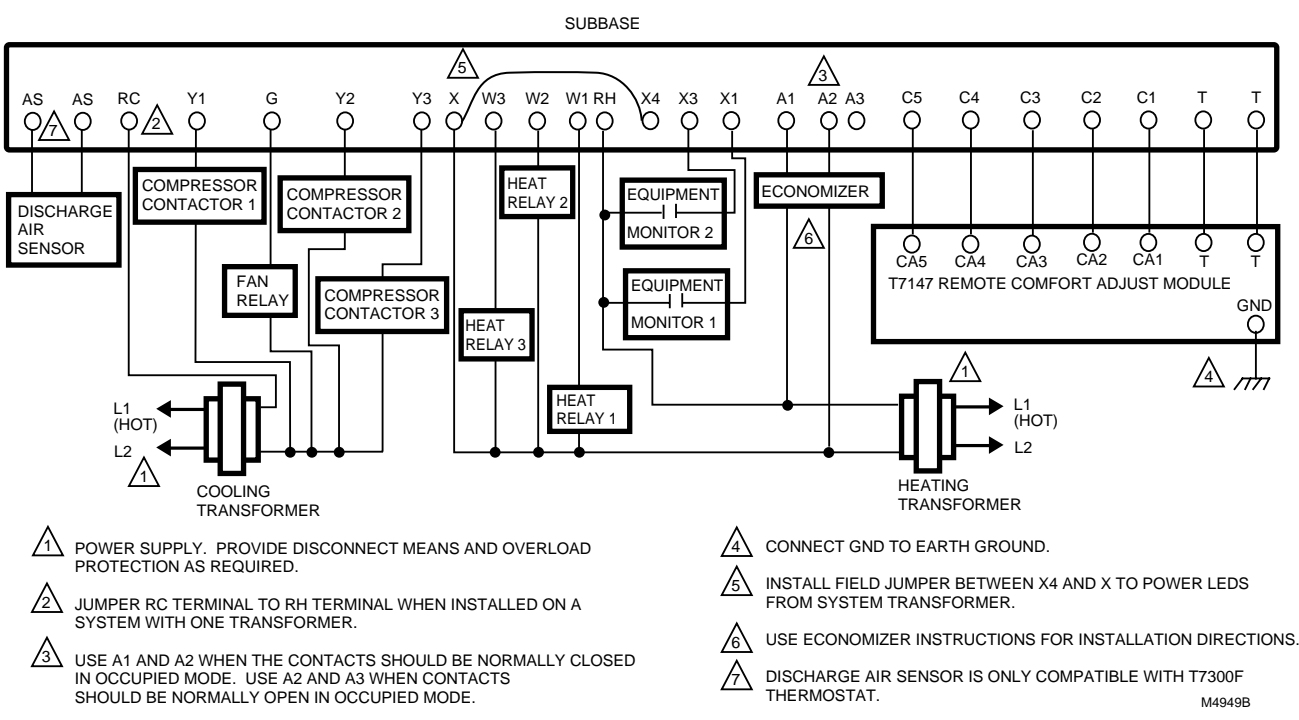

Fig. 30. Typical hookup of T7300D,F/Q7300G2005 in three-stage heat and three-stage cool conventional system.

SUBBASE

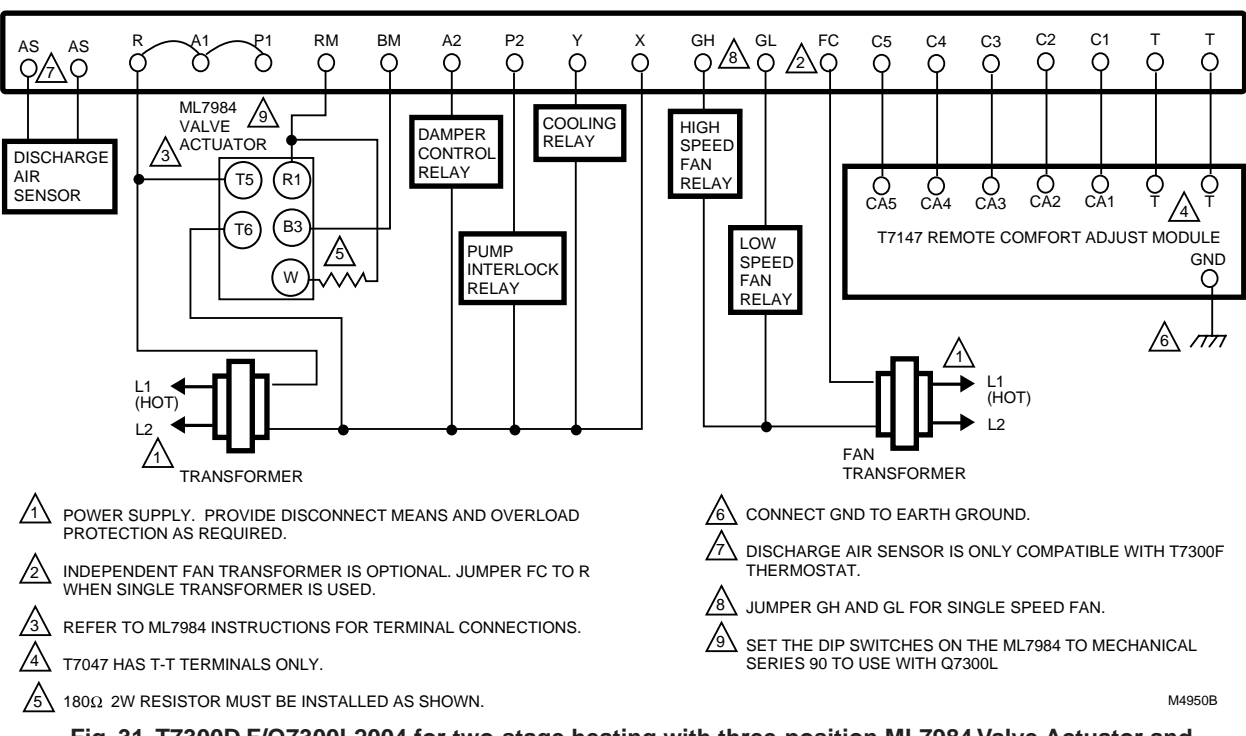

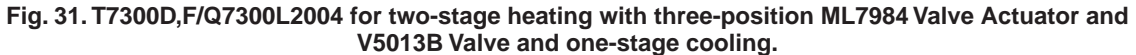

63-4355—1

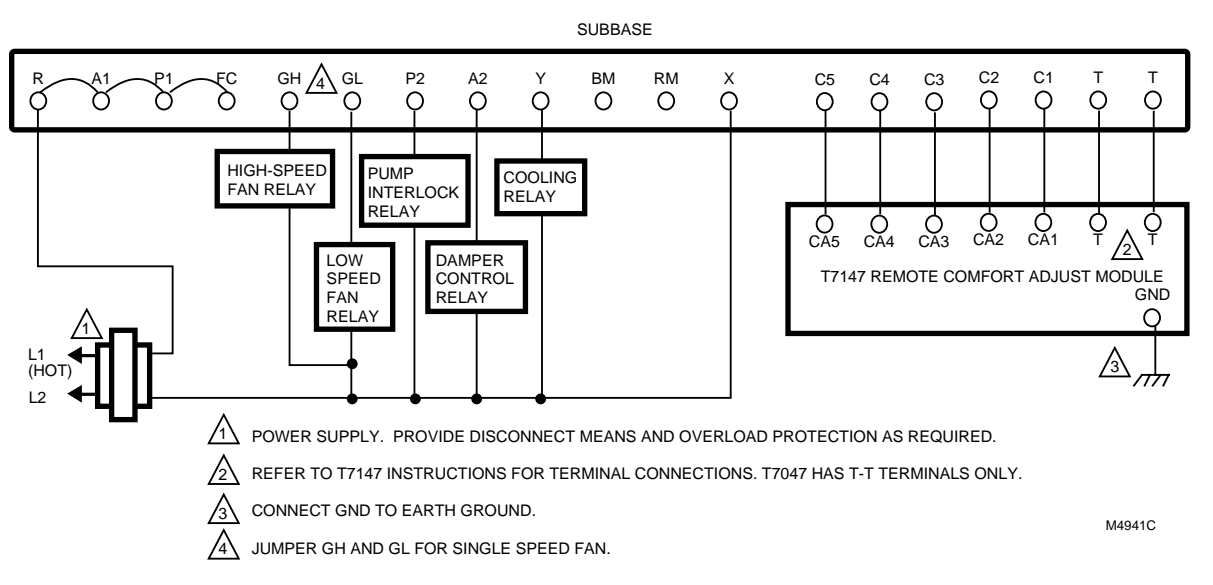

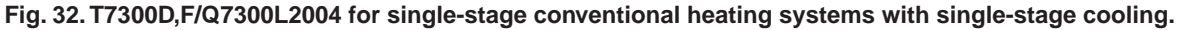

Home and Building Control

Honeywell Inc. Honeywell Plaza P.O. Box 524 Minneapolis MN 55408-0524

Honeywell Latin American Division Miami Lakes Headquarters 14505 Commerce Way Suite 500 Miami Lakes FL 33016

#### Home and Building Control Honeywell Limited-Honeywell Limitée 155 Gordon Baker Road North York, Ontario M2H 3N7

Honeywell Europe S.A. 3 Avenue du Bourget B-1140 Brussels Belgium

# Honeywell Asia Pacific Inc.

Room 3213-3225 Sun Hung Kai Centre No. 30 Harbour Road Wanchai Hong Kong

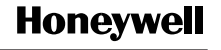

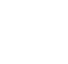